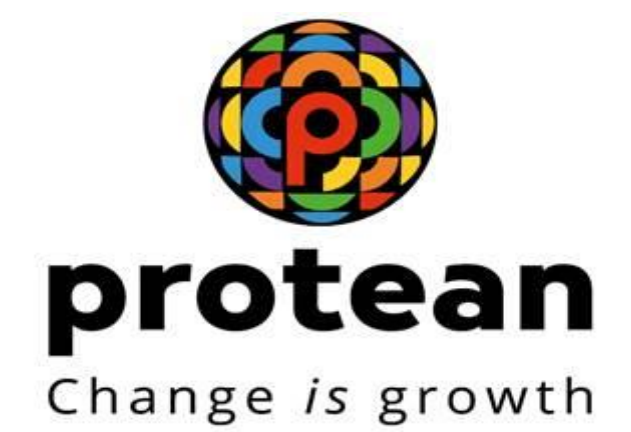

User Manual Ver. 1.3

CBFC officials

Central Board of Film Certification

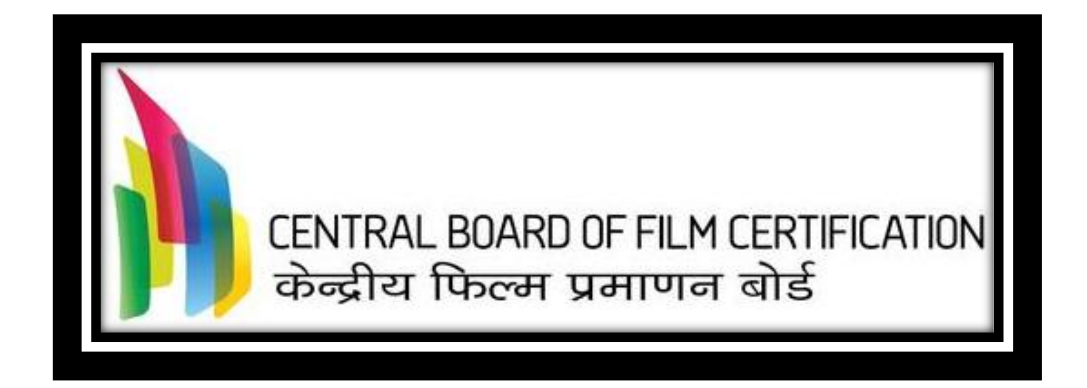

November 29, 2024

**Protean eGov Technologies Limited** 

# Index

| 1.     | Background                                                       |    |
|--------|------------------------------------------------------------------|----|
| 2.     | Login to ecinepramaan                                            | 5  |
| 3.     | Scrutiny Officer                                                 | 6  |
| 3.1.   | Dashboard                                                        | 6  |
| 3.2.   | Scrutiny of Producer Registration Application                    | 7  |
| 3.3.   | Film Certification Application                                   | 10 |
| 3.4.   | Scrutiny of Application for Modification in Film Certificate     | 13 |
| 4.     | Regional Officer                                                 | 16 |
| 4.1.   | Dashboard                                                        | 17 |
| 4.2.   | Approval of Producer Registration Application                    |    |
| 4.3.   | Approval of Film Certification Application                       | 20 |
| 4.4.   | Approval of Application for Modification in the Film Certificate | 23 |
| 4.5.   | Approval of Application for Duplicate Certificate                | 27 |
| 4.6.   | Approval of Application Through FCAT / Court                     | 29 |
| 4.7.   | Committee Formation                                              |    |
| 4.7.1. | Examination Committee                                            |    |
| 4.7.2. | Revising Committee                                               |    |
| 4.7.3. | Committee for Representation                                     | 41 |
| 4.7.4. | Cut Verification Committee                                       | 43 |
| 4.7.5. | Committee For Verification of Film due to FCAT / Court Order     | 46 |
| 4.7.6. | Verification of Modification Request                             | 46 |
| 4.8.   | Review of Examination Report                                     | 46 |
| 4.9.   | Review of Revising Committee Report                              | 47 |
| 4.10.  | Issuance of Show cause Notice                                    | 48 |
| 4.11.  | Cancellation of Scheduled Screening                              | 50 |
| 4.12.  | Representation Report Modification                               | 51 |
| 4.13.  | Schedule CD Sealing                                              | 52 |
| 4.14.  | CD Sealing                                                       | 53 |

| 4.15. | Certificate Issuance54                                               |
|-------|----------------------------------------------------------------------|
| 4.16. | Close Expired Committee56                                            |
| 5.    | Chairman57                                                           |
| 5.1.  | Review of Examination / Revising Committee Report                    |
| 5.2.  | Refer Application for Revising committee58                           |
| 5.3.  | Submission of Revising Committee report59                            |
| 5.4.  | Approval of Cut Verification Committee Report                        |
| 5.5.  | Permission to apply to other Regional Office60                       |
| 5.6.  | Re-initiate the Closed Applications62                                |
| 6.    | Examination Officer (EO) / Presiding Officer (PO)63                  |
| 6.1.  | Generate and Submit the examination / revising Committee Report63    |
| 6.2.  | Submit the examination / revising Committee Report prepared by RGO67 |
| 7.    | Report Generation Officer (RGO)69                                    |
| 8.    | Certificate Issuance Officer (CIO)72                                 |
| 8.1.  | Certificate Upload72                                                 |
| 8.2.  | Duplicate Certificate Issuance73                                     |
| 8.3.  | Certificate Handover74                                               |

\_..\_..

## 1. Background

eCinePramaan is an online system implemented by Central Board of Film Certification (CBFC) for enablement of online film certificate application, processing and issuance. eCinePramaan will provide following online facility for Producers

- Online Film certification Applications
- Upload of supporting documents
- Online payment of Applicable fees for film certification
- Track the status of Film certification Application online
- Receive Alerts from CBFC online
- Receive Show cause notice online
- Provision to respond to the Show cause notice online.
- Provision for Producers to appoint Authorized Representatives to work on their behalf for a particular Application

Following Functions will be available for CBFC Officials to process the requests raised by Applicants.

- Workflows for processing Producer registration Applications as well as Film Certification Applications.
- Provision to form Examination Committees and revising Committees
- Provision to schedule screening by finalizing Venue, date and time
- Provision to submit Examination Report as well as Revising Committee Report
- Online issuance of Show Cause Notices
- Provision to issue Film Certificates
- Provision to schedule and carry out CD Sealing
- Provision to schedule and carryout Representation meetings
- Provision for Cut verification and preparation of cut register
- Role based functions

This document is aimed at providing more clarity and help for CBFC Users to perform aforementioned various functions on ecinepramaan.

### 2. Login to ecinepramaan

- User is required to access ecinepramaan using following URL <u>https://www.ecinepramaan.gov.in</u>. User can also visit to the CBFC portal using URL <u>https://www.cbfcindia.gov.in</u> and click on the link "ecinepramaan".
- Provide User ID, Password and captcha on the login screen and click on Submit button

| LOGIN    |             |                              |
|----------|-------------|------------------------------|
| User Id  | ranjitj@cbl | ic                           |
| Password | •••••       |                              |
|          | 3592        | <b>SV</b> 2                  |
|          | 3 \$9Z8V    |                              |
|          | Submit      | Forget Password ?<br>Sign Up |
|          |             |                              |
|          |             |                              |

• After login User specific Dashboard will be displayed

| Application   Reports                           |                    |                           |
|-------------------------------------------------|--------------------|---------------------------|
| O Regular                                       | Priority Screening | Escalation Search Refresh |
| Dashboard                                       |                    | 📕 High 📕 Medium 📕 Low     |
| Pending Certification Applications for Scrutiny |                    | 3 0 0                     |
| Pending for Signed Document Receival            |                    | 10 0 1                    |
|                                                 |                    |                           |

- User will be able to view Applications in various buckets pending for his/her action.
- Applications with the nature set as *"Regular"* will be displayed under the *"Regular"* dashboard, while those with the nature set as *"Priority Screening"* will appear under the *"Priority Screening"* dashboard.
- User may click on the Application displayed on the screen to take any further action

\_..\_..

|                                                                                                    |                                 |                                 | comoprania           |                  |                          |             |     |
|----------------------------------------------------------------------------------------------------|---------------------------------|---------------------------------|----------------------|------------------|--------------------------|-------------|-----|
|                                                                                                    |                                 |                                 |                      |                  |                          |             |     |
|                                                                                                    |                                 |                                 |                      |                  |                          |             |     |
|                                                                                                    |                                 |                                 |                      |                  |                          |             |     |
|                                                                                                    |                                 |                                 |                      |                  |                          |             |     |
|                                                                                                    |                                 |                                 |                      |                  |                          |             |     |
| Dashbo                                                                                                    | ard                             |                                 |                      |                  | 📕 Hig                    | gh 📕 Medium | n 🔳 |
| Pend                                                                                                    | ling Applicant Registration for | Scrutiny                        |                      |                  | 23                       | 2 0         | 0   |
| e rend                                                                                                    | ligh Priority                   | Scrutiny                        |                      |                  | 22                       | , U         | U   |
| B Dond                                                                                                    | ling Contification Applications | for Constinu                    |                      |                  | 22                       | 0           | 0   |
|                                                                                                    | ling Certification Applications |                                 |                      |                  | 10                       | , ,         | U   |
| - F                                                                                                    | ligh Priority                   |                                 |                      |                  | 10                       |             |     |
|                                                                                                    | Acknowledgement No.             | Name of the Film                | Language Of the Film | Type of the Film | Name of the Producer     | Certificate |     |
|                                                                                                    | 1A010202201/1/164               | Race_Form                       | Hindi                | Cinemascope      | Amit urunkar             | U           |     |
| Dashboard<br>Pending A<br>Pending C<br>Pending C<br>High P<br>A<br>1<br>1<br>0<br>0<br>0<br>0<br>0<br>0<br>0<br>0<br>0<br>0<br>0<br>0<br>0 | 1A011502201700066               | REHAN DUBBEDL                   | English              | 2-D              | Anuj gfh shah            | UA          |     |
|                                                                                                    | 01011502201700041               | Form One Promo                  | Hindi                | Cinemascope      | Ranjit Shivajirao Jadhav | U           |     |
|                                                                                                    | 02011302201716920               | FRE SH2L                        | Hindi                | 2-D partly 3-D   | Anuj gfh shah            | U           |     |
|                                                                                                    | 02012202201716953               | Hera Feri                       | Marathi              | 2-D partly 3-D   | Kukreja Mukharji         | U           | ~   |
|                                                                                                    | <                               |                                 |                      |                  |                          |             | >   |
|                                                                                                    | ling Applications for Modifiest | tion in Film Certificate for So | rutiny               |                  | 6                        | 0           | 0   |
| 😑 Pend                                                                                                    | ing Applications for Modificat  |                                 |                      |                  |                          |             |     |

• Dashboard may be refreshed by clicking on the "Refresh" button on the bottom right corner of the screen

## 3. Scrutiny Officer

Scrutiny Officer is the first official in the workflow. Following Applications will be scrutinized by Scrutiny officer.

- I. Producer Registration Application
- II. Film Certification Application
- III. Application for Modification to the film Certificate

## 3.1. Dashboard

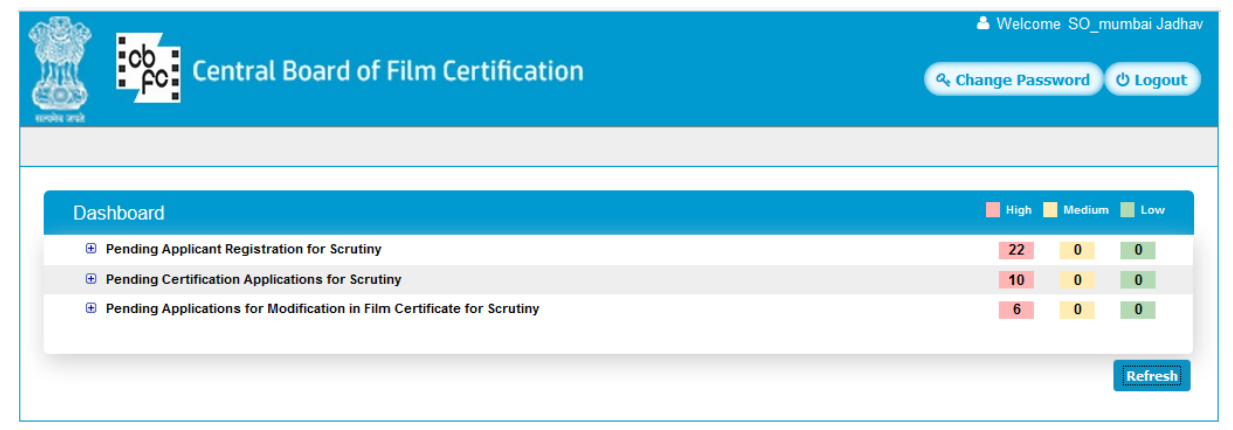

- Applications pending for action of Scrutiny officers will be displayed in various buckets.
- Provision for Scrutiny Officer to refresh the Dashboard

- All pending cases will be prioritized in three categories i.e. High, Medium and Low along with colour coding. Counts are displayed priority wise.
- Depending on the pendency, cases gets escalated from Low priority to Medium and Medium to High.
- On clicking any bucket list of pending Applications will be displayed.

| Dashboa  | rd                           |                               |                      |                  | Hig                      | gh 📕 Medium 📕 I |
|----------|------------------------------|-------------------------------|----------------------|------------------|--------------------------|-----------------|
| 😑 Pendir | g Applicant Registration for | Scrutiny                      |                      |                  | 22                       | 2 0 0           |
| 🕀 - Hig  | gh Priority                  |                               |                      |                  | 22                       |                 |
| 😑 Pendir | g Certification Applications | for Scrutiny                  |                      |                  | 10                       | 0 0             |
| 😑 - Hig  | gh Priority                  |                               |                      |                  | 10                       |                 |
|          | Acknowledgement No.          | Name of the Film              | Language Of the Film | Type of the Film | Name of the Producer     | Certificate T   |
|          | 1A010202201717164            | Race_Form                     | Hindi                | Cinemascope      | Amit urunkar             | U               |
|          | 1A011502201700066            | REHAN DUBBEDL                 | English              | 2-D              | Anuj gfh shah            | UA              |
|          | 01011502201700041            | Form One Promo                | Hindi                | Cinemascope      | Ranjit Shivajirao Jadhav | U               |
|          | 02011302201716920            | FRE SH2L                      | Hindi                | 2-D partly 3-D   | Anuj gfh shah            | U               |
|          | 02012202201716953            | Hera Feri                     | Marathi              | 2-D partly 3-D   | Kukreja Mukharji         | U 🗸             |
|          | <                            |                               |                      |                  |                          | >               |
| Pendir   | g Applications for Modificat | ion in Film Certificate for S | crutiny              |                  | 6                        | 0 0             |
| 🕀 - Hig  | gh Priority                  |                               |                      |                  | 6                        |                 |
|          |                              |                               |                      |                  |                          |                 |

• User can click on any Application and process the same

# 3.2. Scrutiny of Producer Registration Application

• Click on the bucket "Pending Applicant Registration for Scrutiny"

| Dashboa | ard                                     |            |             |           | 📕 High 🔛 Medium 📕 | Low |
|---------|-----------------------------------------|------------|-------------|-----------|-------------------|-----|
| 😑 Pendi | ing Applicant Registration for Scrutiny |            |             |           | 22 0              | 0   |
| 😑 - Hi  | igh Priority                            |            |             |           | 22                |     |
|         | Acknowledgement No.                     | First Name | Middle Name | Last Name | CBFC Office       | ^   |
|         | 013101201700004                         | Yash       | -           | Chopra    | Mumbai            |     |
|         | 013101201700003                         | Kabir      | -           | kahan     | Mumbai            |     |
|         | 013101201700005                         | Dheeraj    | -           | Gupta     | Mumbai            |     |

- Click on the Application from the list. Following Screen titled "Scrutiny of Applicant Registration" will be displayed. This screen has following three sections
  - I. Application Details
  - II. Check List
  - III. Final Observation
  - Application Details

| :ki | nowledgement No.      | 013101201700004 |           |
|-----|-----------------------|-----------------|-----------|
| ŧ   | Group Name            | Value           | Incorrect |
| 1   | Title                 | Mr.             |           |
| 2   | First Name            | Yash            | 0         |
| 3   | Middle Name           |                 | 0         |
| 1   | Last Name             | Chopra          | 0         |
| 5   | Production House Name | Yash Limited    | 0         |
| 5   | CBFC Office Location  | Mumbai          | 0         |
| 7   | Email                 | yash@gtest.com  | 0         |
| 3   | Mobile                | 7506817835      |           |

- User can click on the Acknowledgement Number link and view the complete Registration Application submitted by the Applicant along with its supporting documents.
- The grid provided displays all the form fields along with the values provided by the Applicant.
- In front of each field in the grid there is provision of checkbox.
   Scrutiny Officer can mark any individual field as Incorrect.
- In case if Scrutiny Officer marks any field as Incorrect, in that case he will not be able to approve the application. The only option available will be to mark the application as Incorrect.
- Scrutiny Officer can also mark supporting documents as Incorrect.
- Application marked as Incomplete will be sent back to the Applicant with the comments provided by Scrutiny Officer.
- Applicant will be able to make changes to only those fields where Scrutiny Officer has marked as Incorrect.
- When Application once again comes back to scrutiny Officer after Applicant has made changes, then changed fields will be displayed with the grey background.
- Fields having multiple details like Supporting Documents etc. will be highlighted with pink background.
- On clicking the group field, all group fields will be displayed in popup.

#### • Check List

| # | Question                                                                                              | Yes      | No |   |
|---|----------------------------------------------------------------------------------------------------|----------|----|---|
| 1 | Does the full name entered by the applicant match with the full name in identity proof attached?      | <b>⊻</b> |    | ^ |
| 2 | Does the Address entered by the applicant match with the Address in Address proof attached?           |          | S  |   |
| 3 | Are all the supporting documents in place?                                                            |          |    |   |
| 4 | Does the PAN details entered by the applicant match with the pan card<br>attached in supporting docs? | <b>⊻</b> |    |   |
|   |                                                                                                    |          | _  | ~ |

- Check List will contain the list of activities which Scrutiny Officer needs to perform as a part of Scrutiny of the Registration Application. Each Activity is presented in the form of questioner and Scrutiny Officer needs to check the same and confirm "Yes" or "No".
- Providing inputs to the check list is mandatory

#### Final Observation

| ← Final Observation                     |                                     |
|-----------------------------------------|-------------------------------------|
| Status *                                | Approved v                          |
| Comment<br>Not more than 250 characters | All documents required are in order |
| Previous Comment                        |                                     |
|                                         |                                     |
|                                         |                                     |
|                                         | Close                               |

- Options available for Status will be "Approved", "Incorrect/Incomplete".
- Scrutiny Officer can provide the comments which will be displayed to Applicant in case if Application is marked as Incorrect or Incomplete.
- When Scrutiny Officer clicks on submit button Application will be forwarded to Applicant if the Application is marked as Incorrect or Incomplete else it will be forwarded to Regional Officer if Application is approved by Scrutiny Officer.

| Message |                                                  |
|---------|--------------------------------------------------|
|         | Registration Application "Approved" successfully |
|         | ОК                                               |

# 3.3. Film Certification Application

• Click on the bucket "Pending Certification Application for Scrutiny"

| Dashboa  | rd                           |                  |                      |                  | Hig                      | h 🔜 Medium 📘  | L |
|----------|------------------------------|------------------|----------------------|------------------|--------------------------|---------------|---|
| 🕀 Pendin | g Applicant Registration for | Scrutiny         |                      |                  | 21                       | 0             | 0 |
| 😑 Pendin | g Certification Applications | for Scrutiny     |                      |                  | 10                       | 0             | 0 |
| 😑 - Hig  | gh Priority                  |                  |                      |                  | 10                       |               |   |
|          | Acknowledgement No.          | Name of the Film | Language Of the Film | Type of the Film | Name of the Producer     | Certificate T | ^ |
|          | 1A010202201717164            | Race_Form        | Hindi                | Cinemascope      | Amit urunkar             | U             |   |
|          | 1A011502201700066            | REHAN DUBBEDL    | English              | 2-D              | Anuj gfh shah            | UA            |   |
|          | 01011502201700041            | Form One Promo   | Hindi                | Cinemascope      | Ranjit Shivajirao Jadhav | U             |   |
|          | 02011302201716920            | FRESH2L          | Hindi                | 2-D partly 3-D   | Anuj gfh shah            | U             |   |
|          | 02012202201716953            | Hera Feri        | Marathi              | 2-D partly 3-D   | Kukreja Mukharji         | U             | ~ |
|          | <                            |                  |                      |                  |                          | >             |   |

- Click on the Application from the list. Following Screen titled "Scrutiny of Application" will be displayed. This screen has following three sections
  - I. Application Details
  - II. Check List
  - III. Final Observation
  - Application Details

| CKN | iowledgement No. 1A0                                                                  | 10803201700376 |           |
|-----|---------------------------------------------------------------------------------------|----------------|-----------|
| #   | Group Name                                                                            | Value          | Incorrect |
| 1   | Video/Digital format                                                                  | Video          |           |
| 2   | Application for Certification for public exhibition Of a<br>Film produced in India at | Mumbai         | D         |
| 3   | Name Of The Film                                                                      | MOTHER INDIA   | 0         |
| 4   | Language of the film                                                                  | Hindi          |           |
| 5   | Other Language of the film                                                            |                |           |
| 6   | Number of DVD                                                                         | 5              |           |
| -   | Pupping Time (MM)                                                                     | 008            | Π         |

- User can click on the Acknowledgement Number link and view the complete Film Certification Application submitted by the Applicant along with its supporting documents.
- The grid provided displays all the form fields along with the values provided by the Applicant.
- In front of each field in the grid there is provision of checkbox.
   Scrutiny Officer can mark any individual field as Incorrect.
- In case if Scrutiny Officer marks any field as Incorrect, in that case he will not be able to approve the application. The only option available will be to mark the application as Incorrect.

- Scrutiny Officer can also mark supporting documents as Incorrect.
- Application marked as Incomplete will be sent back to the Applicant with the comments provided by Scrutiny Officer.
- Applicant will be able to make changes to only those fields where Scrutiny Officer has marked as Incorrect.
- When Application once again comes back to scrutiny Officer after Applicant has made changes, then changed fields will be displayed with the grey background.

| cki | nowledgement No. 1A0                                                                  | 10803201700376 |           |
|-----|---------------------------------------------------------------------------------------|----------------|-----------|
| ¥   | Group Name                                                                            | Value          | Incorrect |
| 1   | Video/Digital format                                                                  | Video          |           |
| 2   | Application for Certification for public exhibition Of a<br>Film produced in India at | Mumbai         | 0         |
| 3   | Name Of The Film                                                                      | MOTHER INDIA   | 0         |
| 4   | Language of the film                                                                  | Marathi        | 0         |
| 5   | Other Language of the film                                                            |                | 0         |
| 5   | Number of DVD                                                                         | 5              | 0         |
| 7   | Running Time (MM)                                                                     | 008            |           |

• Fields having multiple details like Producer Details, Cut details etc. will be highlighted with pink background.

| ckr | nowledgement No. 1A03                                | 10803201700376                                 |           |   |
|-----|------------------------------------------------------|------------------------------------------------|-----------|---|
| ŧ   | Group Name                                           | Value                                          | Incorrect |   |
| )   | Any other particulars of the Film conversion         | NO                                             |           | ^ |
| 0   | Have any cuts been made voluntarily by the applicant | No                                             | 0         |   |
| 1   | Cut Detail                                           | Voluntary ( Click Here To Open Detail ).       | 0         |   |
| 2   | Type Of The Film                                     | Cinemascope                                    | 0         |   |
| 3   | WheTher The Film is silent or talkie                 | Talkie                                         | 0         |   |
| 4   | Colour Of The Film                                   | Color                                          | 0         |   |
| 5   | Producer Detail                                      | Producer Detail ( Click Here To Open Detail ). |           |   |
| 6   | Name Of The Director                                 | Karan Johar                                    |           |   |

• On clicking the group field, all group fields will be displayed in pop-up.

| CBFC ID        | Name Of<br>Producer            | Address<br>Of<br>Producer | Country | State       | City   | Other<br>City | Pincode |
|----------------|--------------------------------|---------------------------|---------|-------------|--------|---------------|---------|
| PMUM2017000132 | Ranjit<br>Shivajirao<br>Jadhav | ADDD                      | India   | Maharashtra | Mumbai |               | 400013  |
|                |                                |                           |         |             |        |               |         |
|                |                                |                           |         |             |        |               |         |
|                |                                |                           |         |             |        |               | Close   |

#### Check List

| # Question                                                            | Yes | No |
|-----------------------------------------------------------------------|-----|----|
| 1 Is Declaration Regarding Use Of Animal (NOC from AWBI) submitted?   | ≤   |    |
| 2 Is Title Letter Registration Form submitted along with application? | ≤   |    |
| 3 Has Soft Copy Of Synopsis Cast And Credit been submitted?           |     |    |
| 4 Is Laboratory Letter submitted along with the application?          | ≤   |    |
| 5 Is Application form filled up correctly?                            |     |    |

- Check List will contain the list of activities which Scrutiny Officer needs to perform as a part of Scrutiny of the Film Certification Application. Each Activity is presented in the form of questioner and Scrutiny Officer needs to check the same and confirm "Yes" or "No".
- Providing inputs to the check list is mandatory

#### o Final Observation

| Final Observation |                                         |                                     |              |
|-------------------|-----------------------------------------|-------------------------------------|--------------|
|                   | Status *                                | Approved 🗸                          |              |
|                   | Comment<br>Not more than 250 characters | All documents required are in order |              |
|                   | Previous Comment                        |                                     |              |
|                   |                                         |                                     |              |
|                   |                                         |                                     |              |
|                   |                                         |                                     | Close Submit |

- Options available for Status will be "Approved", "Incorrect/Incomplete".
- Scrutiny Officer can provide the comments which will be displayed to Applicant in case if Application is marked as Incorrect or Incomplete.
- When Scrutiny Officer clicks on submit button Application will be forwarded to Applicant if the Application is marked as Incorrect or Incomplete else it will be forwarded to Regional Officer if Application is approved by Scrutiny Officer.

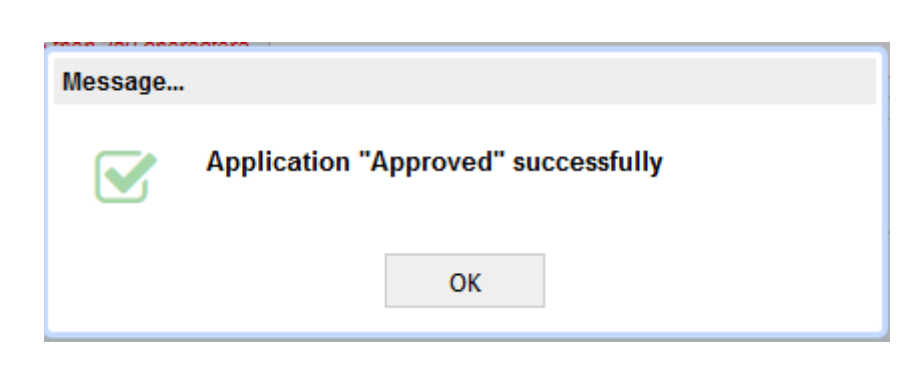

## 3.4. Scrutiny of Application for Modification in Film Certificate

 Click on the bucket "Pending Application for Modification in Film Certificate for Scrutiny"

| Dashboa | ard                                 |                               |                  |                     | 📕 High 📃 Medium | Low |
|---------|-------------------------------------|-------------------------------|------------------|---------------------|-----------------|-----|
| 🕀 Pendi | ng Applicant Registration for Scru  | itiny                         |                  |                     | 21 0            | 0   |
| 🕀 Pendi | ng Certification Applications for S | crutiny                       |                  |                     | 8 0             | 0   |
| 😑 Pendi | ng Applications for Modification i  | Film Certificate for Scrutiny |                  |                     | 6 0             | 0   |
| 😑 - Hi  | gh Priority                         |                               |                  |                     | 6               |     |
|         | Acknowledgement No.                 | Certificate No.               | Name of the Film | Date Of Application | Comment         | ^   |
|         | 03010302201717673                   | VIL/4/1/2017-MUM              | DON-I            | 03/02/2017          | -               |     |
|         | 03010402201717790                   | CFL/4/1/2017-MUM              | AIRLIFT          | 04/02/2017          | -               |     |

- Click on the Application from the list. Following Screen titled "Scrutiny of Application " will be displayed. This screen has following three sections
  - I. Application Details
  - II. Check List
  - III. Final Observation
- Application Details

| #         Group Name         Value           1         Application Through The Regional Office         Mumbai           2         Supporting Documents         Click here to view documents           3         Modification Details         (Click Here To Open Detail.) |  |
|----------------------------------------------------------------------------------------------------|--|
| 1     Application Through The Regional Office     Mumbai       2     Supporting Documents     Click here to view documents       3     Modification Details     (Click here To Open Detail)                                                                               |  |
| Supporting Documents         Click here to view documents           Modification Details         (Click Here To Open Detail)                                                                                                    |  |
| 3 Modification Details (Click Here To Open Detail)                                                                                                    |  |
| (dictrice to open becar)                                                                                                    |  |
| 4 Whether the film is to be screened at CBFC Yes                                                                                                    |  |

 User can click on the Acknowledgement Number link and view the complete Modification Application submitted by the Applicant along with its supporting documents.

- The grid provided displays all the form fields along with the values provided by the Applicant.
- In front of each field in the grid there is provision of checkbox.
   Scrutiny Officer can mark any individual field as Incorrect.
- In case if Scrutiny Officer marks any field as Incorrect, in that case he will not be able to approve the application. The only option available will be to mark the application as Incorrect.
- Scrutiny Officer can also mark supporting documents as Incorrect.
- Application marked as Incomplete will be sent back to the Applicant with the comments provided by Scrutiny Officer.
- Applicant will be able to make changes to only those fields where Scrutiny Officer has marked as Incorrect.
- When Application once again comes back to scrutiny Officer after Applicant has made changes, then changed fields will be displayed with the grey background.
- Fields having multiple details like Modification details, Supporting Documents etc. will be highlighted with pink background.
- On clicking the group field, all group fields will be displayed in popup.

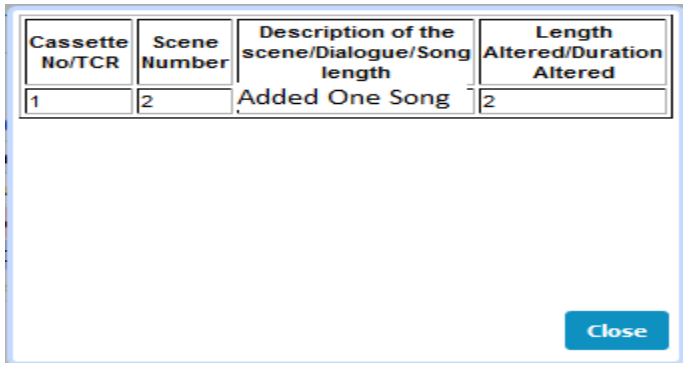

#### o Check List

| # Question                                                                   | Yes                        | No |   |
|------------------------------------------------------------------------------|----------------------------|----|---|
| Does the full name entered by the applicant ma<br>identity proof attached?   | atch with the full name in | D  | ^ |
| 2 Does the Address entered by the applicant ma<br>Address proof attached?    | tch with the Address in    | ۲  |   |
| 3 Are all the supporting documents in place?                                 |                            |    |   |
| 4 Does the PAN details entered by the applicant attached in supporting docs? | match with the pan card    |    |   |

 Check List will contain the list of activities which Scrutiny Officer needs to perform as a part of Scrutiny of the Modification Application. Each Activity is presented in the form of questioner

Version1.3

Nov 2024

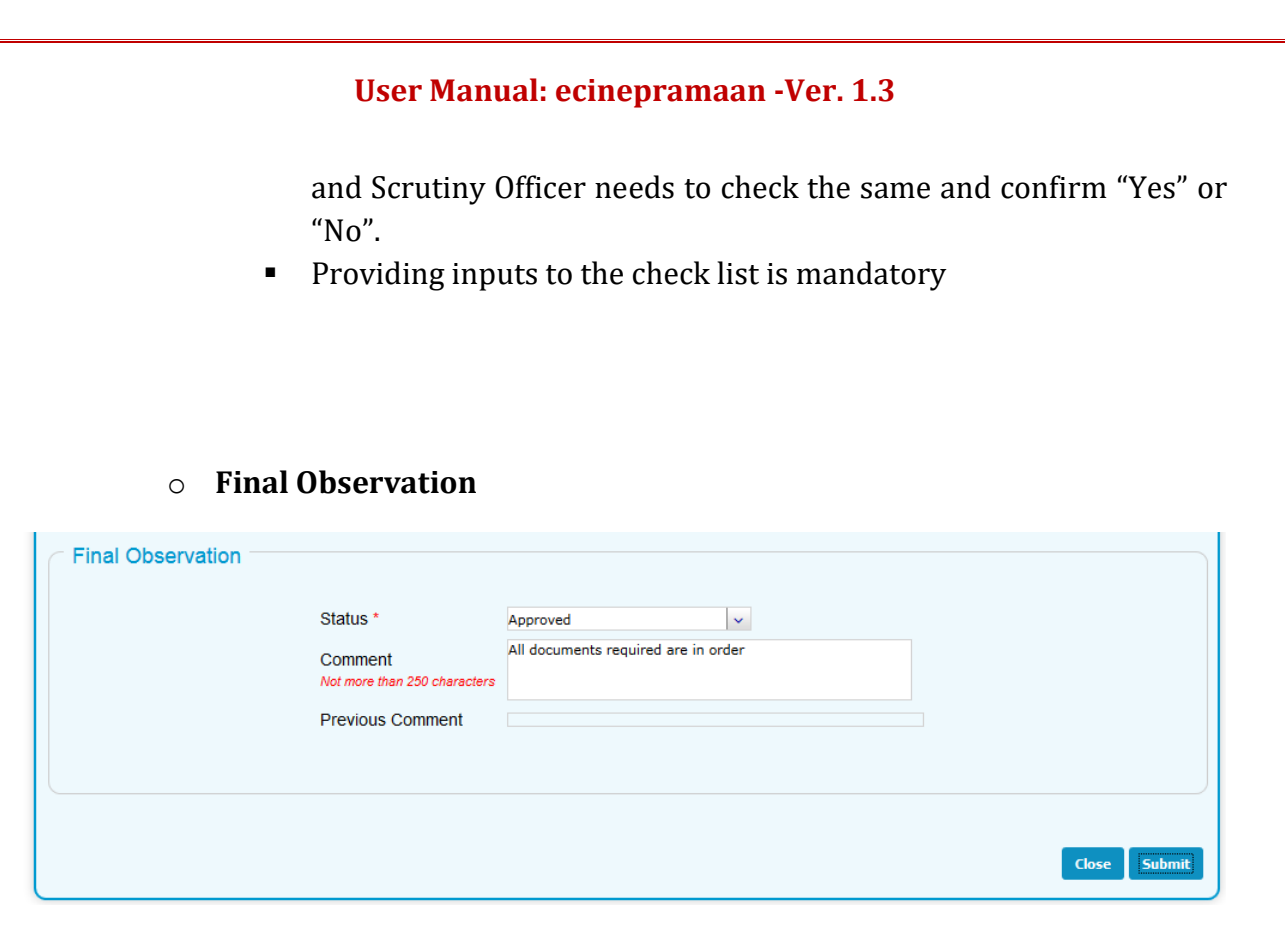

- Options available for Status will be "Approved", "Incorrect/Incomplete".
- Scrutiny Officer can provide the comments which will be displayed to Applicant in case if Application is marked as Incorrect or Incomplete.
- When Scrutiny Officer clicks on submit button Application will be forwarded to Applicant if the Application is marked as Incorrect or Incomplete else it will be forwarded to Regional Officer if Application is approved by Scrutiny Officer.

| Message |                                                  |
|---------|--------------------------------------------------|
|         | Registration Application "Approved" successfully |
|         | ОК                                               |

## 4. Regional Officer

Regional Officer is the second official in the workflow. Following activities will be carried out by Regional Officer on eCinePramaan System.

- I. Approval of Producer Registration Application
- II. Approval of Film Certification Application
- III. Approval of Application for Modification to the film Certificate
- IV. Approval of Application for Duplicate Certificate
- V. Approval of Film Certification Applications through FCAT / Court Orders
- VI. Committee Formation
  - a. Examination Committee
  - b. Revising Committee
  - c. Committee for Representation
  - d. Cut Verification Committee
  - e. FCAT Cut verification
  - f. Verification of Modifications
- VII. Review of Committee Report
- VIII. Issuance of Show Cause Notice
  - a. For Submission of Cuts
  - b. Change in the category of Certificate
  - c. Referred to Revising committee by Chairman
  - d. Certificate refused by CBFC
  - IX. Cancellation of scheduled Screening
  - X. Representation report Modification
  - XI. Schedule CD Sealing
- XII. CD Sealing Report
- XIII. Certificate issuance

# 4.1. Dashboard

| Dashboard                                                    | High Medium Low |
|--------------------------------------------------------------|-----------------|
| Pending Registrations for Scrutiny                           | 9 0 0           |
| Pending Certification Applications for Scrutiny              | 4 0 0           |
| Pending Certification Application Through FCAT/Court Orders  | 1 0 0           |
| Pending Applications for Duplicate Certificate               | 10 0 0          |
| Pending Applications for Modification in Film Certificate    | 1 0 0           |
| Pending for Examination Committee Formation                  | 8 0 0           |
| Pending for Representation Committee Formation               | 2 0 0           |
| Pending for Review of Examination Report                     | 4 0 0           |
| Pending for Revising Committee Formation                     | 4 0 0           |
| Pending for Issuance of Show Cause Notice for Referred to RC | 3 0 0           |
| Pending For Submission Examination Report                    | 0 0 10          |
|                                                              |                 |
|                                                              | Definal         |

- Applications pending for action of Regional officers will be displayed in various buckets.
- Provision for Regional Officer to refresh the Dashboard
- All pending cases will be prioritized in three categories i.e. High, Medium and Low along with colour coding. Counts are displayed priority wise.
- Depending on the pendency, cases gets escalated from Low priority to Medium and Medium to High.
- On clicking any bucket list of pending Applications will be displayed.

| <ul> <li>Pending Applicant Registration for Scrutiny</li> <li>High Priority</li> <li>Pending Certification Applications for Scrutiny</li> <li>High Priority</li> <li>I High Priority</li> <li>Acknowledgement No. Name of the Film Language Of the Film Type of the Film Name of the Pro         <ul> <li>1A010202201717164</li> <li>Race_Form</li> <li>Hindi</li> <li>Cinemascope</li> <li>Anit urunkar</li> <li>1A011502201700066</li> <li>REHAN DUBBEDL</li> <li>English</li> <li>2-D</li> <li>Anuj gfh shah</li> <li>01011502201700041</li> <li>Form One Promo</li> <li>Hindi</li> </ul> </li> </ul> | 22 0 0<br>22<br>10 0 0             |
|----------------------------------------------------------------------------------------------------|------------------------------------|
| <ul> <li>High Priority</li> <li>Pending Certification Applications for Scrutiny         <ul> <li>High Priority</li> <li>High Priority</li> </ul> </li> <li>Acknowledgement No. Name of the Film Language Of the Film Type of the Film Name of the Pro             1A010202201717164 Race_Form Hindi Cinemascope Amit urunkar             1A011502201700066 REHAN DUBBEDL English 2-D Anuj gfh shah             01011502201700041 Form One Promo Hindi Cinemascope Raniit Shivaiirao         </li></ul>                                                                                                   | 22<br>10 0 0                       |
| <ul> <li>Pending Certification Applications for Scrutiny</li> <li>- High Priority</li> <li>Acknowledgement No. Name of the Film Language Of the Film Type of the Film Name of the Pro<br/>1A010202201717164 Race_Form Hindi Cinemascope Amit urunkar<br/>1A011502201700066 REHAN DUBBEDL English 2-D Anuj gfh shah<br/>01011502201700041 Form One Promo Hindi Cinemascope Ranit Shivairao</li> </ul>                                                                                                    | 10 0 0                             |
| <ul> <li>- High Priority</li> <li>Acknowledgement No. Name of the Film Language Of the Film Type of the Film Name of the Pro<br/>1A010202201717164 Race_Form Hindi Cinemascope Amit urunkar<br/>1A011502201700066 REHAN DUBBEDL English 2-D Anuj gfh shah<br/>01011502201700041 Form One Promo Hindi Cinemascope Raniit Shivairao</li> </ul>                                                                                                    |                                    |
| Acknowledgement No.         Name of the Film         Language Of the Film         Type of the Film         Name of the Pro           1A010202201717164         Race_Form         Hindi         Cinemascope         Amit urunkar           1A011502201700066         REHAN DUBBEDL         English         2-0         Anuj gfh shah           01011502201700041         Form One Promo         Hindi         Cinemascope         Raniit Shivairao                                                                                                    | 10                                 |
| 1A010202201717164     Race_Form     Hindi     Cinemascope     Amit urunkar       1A011502201700066     REHAN DUBBEDL     English     2-D     Anuj gfh shah       01011502201700041     Form One Promo     Hindi     Cinemascope     Raniit Shivairao                                                                                                    | ducer Certificate T <mark>A</mark> |
| 1A011502201700066 REHAN DUBBEDL English 2-D Anuj gfh shah<br>01011502201700041 Form One Promo Hindi Cinemascope Raniit Shivajirao                                                                                                    | U                                  |
| 01011502201700041 Form One Promo Hindi Cinemascope Raniit Shivaiirao                                                                                                    | UA                                 |
| ······································                                                                                                    | Jadhav U                           |
| 02011302201716920 FRESH2L Hindi 2-D partly 3-D Anuj gfh shah                                                                                                    | U                                  |
| 02012202201716953 Hera Feri Marathi 2-D partly 3-D Kukreja Mukhar                                                                                                    | rji U 🗸                            |
| <                                                                                                    | >                                  |
| Pending Applications for Modification in Film Certificate for Scrutiny                                                                                                    | 6 0 0                              |
| 🕒 - High Priority                                                                                                    |                                    |

• User can click on any Application and process the same

# 4.2. Approval of Producer Registration Application

• Click on the bucket "Pending Registration for Scrutiny"

| Dashboard |                                         |            |             |           |             | L |
|-----------|-----------------------------------------|------------|-------------|-----------|-------------|---|
| 😑 Pendi   | ing Applicant Registration for Scrutiny |            |             |           | 22 0        | 0 |
| 😑 - Hi    | igh Priority                            |            |             |           | 22          |   |
|           | Acknowledgement No.                     | First Name | Middle Name | Last Name | CBFC Office | ^ |
|           | 013101201700004                         | Yash       | -           | Chopra    | Mumbai      |   |
|           | 013101201700003                         | Kabir      | -           | kahan     | Mumbai      |   |
|           | 013101201700005                         | Dheeraj    | -           | Gupta     | Mumbai      |   |

- Click on the Application from the list. Following Screen titled "Scrutiny of Applicant Registration" will be displayed. This screen has following three sections
  - I. Application Details
  - II. Check List
  - III. Final Observation
  - Application Details

| ck | nowledgement No.      | 013101201700004 |           |
|----|-----------------------|-----------------|-----------|
| #  | Group Name            | Value           | Incorrect |
| 1  | Title                 | Mr.             |           |
| 2  | First Name            | Yash            |           |
| 3  | Middle Name           |                 |           |
| 4  | Last Name             | Chopra          |           |
| 5  | Production House Name | Yash Limited    |           |
| 6  | CBFC Office Location  | Mumbai          |           |
| 7  | Email                 | yash@gtest.com  |           |
| 8  | Mobile                | 7506817835      | 0         |

- User can click on the Acknowledgement Number link and view the complete Registration Application submitted by the Applicant along with its supporting documents.
- The grid provided displays all the form fields along with the values provided by the Applicant.
- In front of each field in the grid there is provision of checkbox.
   Scrutiny Officer can mark any individual field as Incorrect.
- In case if Scrutiny Officer marks any field as Incorrect, in that case he will not be able to approve the application. The only option available will be to mark the application as Incorrect.
- Regional Officer can also mark supporting documents as Incorrect.
- Application marked as Incomplete will be sent back to the Scrutiny Officer along with the comments.

- When Application once again comes back to Regional Officer after Applicant has made changes, then changed fields will be displayed with the grey background.
- Fields having multiple details like Supporting Documents etc. will be highlighted with pink background.
- On clicking the group field, all group fields will be displayed in popup.

#### • Check List

| Check List |   |                                                                                                    |     |    |   |
|------------|---|----------------------------------------------------------------------------------------------------|-----|----|---|
| #          | ¥ | Question                                                                                              | Yes | No |   |
| 1          | 1 | Does the full name entered by the applicant match with the full name in identity proof attached?      |     | O  | ^ |
| 2          | 2 | Does the Address entered by the applicant match with the Address in Address proof attached?           | D   | ۲  |   |
| 3          | 3 | Are all the supporting documents in place?                                                            |     |    |   |
| 4          | 4 | Does the PAN details entered by the applicant match with the pan card<br>attached in supporting docs? |     |    | J |
|            |   |                                                                                                    |     | _  |   |
|            |   |                                                                                                    |     |    |   |

- Check List will contain the list of activities which Regional Officer needs to perform as a part of Approval of the Registration Application. Each Activity is presented in the form of questioner and Regional Officer needs to check the same and confirm "Yes" or "No".
- Providing inputs to the check list is mandatory

#### Final Observation

| Final Observation                       |                                     |              |
|-----------------------------------------|-------------------------------------|--------------|
| Status *                                | Approved 🗸                          |              |
| Comment<br>Not more than 250 characters | OK Approved                         |              |
| Previous Comment                        | All documents required are in order |              |
|                                         |                                     |              |
|                                         |                                     |              |
|                                         |                                     | Close Submit |

- Options available for Status will be "Approved", "Incorrect/Incomplete".
- Regional Officer can provide the comments which will be displayed to Applicant in case if Application is marked as Incorrect or Incomplete.
- When Regional Officer clicks on submit button Application will be forwarded to Scrutiny Officer if the Application is marked as Incorrect or Incomplete else CBFC IF will be allotted to the Applicant and intimation regarding the same will be sent to the Applicant through SMS, email and Dashboard.

| Message |                                                  |
|---------|--------------------------------------------------|
|         | Registration Application "Approved" successfully |
|         | ОК                                               |

# 4.3. Approval of Film Certification Application

- Click on the bucket "Pending Certification Application for Scrutiny"
- Scrutiny Officer wise buckets will be displayed
- Below Scrutiny Officer wise buckets, Actual applications will be displayed priority wise.

| Dashboard | i                                                                                                    |                                                                    |                                                   |                                                 |                                                                                    | High Medium                        |
|-----------|----------------------------------------------------------------------------------------------------|--------------------------------------------------------------------|---------------------------------------------------|-------------------------------------------------|------------------------------------------------------------------------------------|------------------------------------|
| Dending   | Registrations for Scrutiny                                                                                  |                                                                    |                                                   |                                                 |                                                                                    | 9 0                                |
| Pending   | Certification Applications for                                                                              | Scrutiny                                                           |                                                   |                                                 |                                                                                    | 4 0                                |
| 🖯 - High  | Priority                                                                                                    |                                                                    |                                                   |                                                 |                                                                                    | 4                                  |
|           |                                                                                                    |                                                                    |                                                   |                                                 |                                                                                    |                                    |
| 🖻 - S     | 0_mumbai Jadhav ( 4 )                                                                                       |                                                                    |                                                   |                                                 |                                                                                    |                                    |
| 😑 - SI    | 0_mumbai Jadhav ( 4 )<br>Acknowledgement No.                                                                | Name of the Film                                                   | Language Of the Film                              | Type of the Film                                | Name of the Producer                                                               | Certificate Type R                 |
| 🖻 - Si    | O_mumbai Jadhav ( 4 )<br>Acknowledgement No.<br>1A010202201717206                                           | Name of the Film<br>Kaho Na Pyaar Hai                              | Language Of the Film<br>Hindi                     | Type of the Film<br>Video                       | Name of the Producer<br>Amit urunkar                                               | Certificate Type R<br>UA           |
| ⊡ - Si    | 0_mumbai Jadhav ( 4 )<br>Acknowledgement No.<br>1A010202201717206<br>1A010803201700343                      | Name of the Film<br>Kaho Na Pyaar Hai<br>HERO NO 1                 | Language Of the Film<br>Hindi<br>Hindi            | Type of the Film<br>Video<br>2-D                | Name of the Producer<br>Amit urunkar<br>Ranveer Kapoor                             | Certificate Type R<br>UA<br>U      |
| ⊡ - Si    | 0_mumbai Jadhav ( 4 )<br>Acknowledgement No.<br>1A010202201717206<br>1A010803201700343<br>1A010803201700376 | Name of the Film<br>Kaho Na Pyaar Hai<br>HERO NO 1<br>MOTHER INDIA | Language Of the Film<br>Hindi<br>Hindi<br>Marathi | Type of the Film<br>Video<br>2-D<br>Cinemascope | Name of the Producer<br>Amit urunkar<br>Ranveer Kapoor<br>Ranjit Shivajirao Jadhav | Certificate Type R<br>UA<br>U<br>U |

• Click on the Application from the list. Following Screen titled "Scrutiny of Application" will be displayed. This screen has following three sections

- I. Application Details
- II. Check List
- III. Final Observation

#### Application Details

| Group              | n Name                                                                      |              |           |   |
|--------------------|-----------------------------------------------------------------------------|--------------|-----------|---|
|                    | h wane                                                                      | Value        | Incorrect |   |
| Video/             | /Digital format                                                             | Video        |           | ^ |
| Applica<br>Film pr | cation for Certification for public exhibition Of a<br>oroduced in India at | Mumbai       | 0         |   |
| Name               | Of The Film                                                                 | MOTHER INDIA |           |   |
| Langu              | uage of the film                                                            | Hindi        | <b>S</b>  |   |
| Other              | r Language of the film                                                      |              |           |   |
| Numbe              | er of DVD                                                                   | 5            |           |   |
| Runnir             | ing Time (MM)                                                               | 008          |           |   |

- User can click on the Acknowledgement Number link and view the complete Film Certification Application submitted by the Applicant along with its supporting documents.
- The grid provided displays all the form fields along with the values provided by the Applicant.
- In front of each field in the grid there is provision of checkbox.
   Regional Officer can mark any individual field as Incorrect.
- In case if Regional Officer marks any field as Incorrect, in that case he will not be able to approve the application. The only option available will be to mark the application as Incorrect.
- Regional Officer can also mark supporting documents as Incorrect.
- Application marked as Incomplete will be sent back to the Scrutiny Officer along with the comments.
- When Application once again comes back to Regionl Officer after Applicant has made changes, then changed fields will be displayed with the grey background.

|   | nowledgement No. 1A0                                                                  | 10803201700376 |           |
|---|---------------------------------------------------------------------------------------|----------------|-----------|
| ŧ | Group Name                                                                            | Value          | Incorrect |
| 1 | Video/Digital format                                                                  | Video          |           |
| 2 | Application for Certification for public exhibition Of a<br>Film produced in India at | Mumbai         |           |
| 3 | Name Of The Film                                                                      | MOTHER INDIA   |           |
| ł | Language of the film                                                                  | Marathi        |           |
| 5 | Other Language of the film                                                            |                |           |
| 5 | Number of DVD                                                                         | 5              |           |
| 7 | Running Time (MM)                                                                     | 008            |           |

Version1.3

• Fields having multiple details like Producer Details, Cut details etc. will be highlighted with pink background.

| ckr | nowledgement No. 1A0:                                | 10803201700376                                 |           |      |
|-----|------------------------------------------------------|------------------------------------------------|-----------|------|
| ¥   | Group Name                                           | Value                                          | Incorrect |      |
| Ð   | Any other particulars of the Film conversion         | NO                                             |           | ^    |
| 0   | Have any cuts been made voluntarily by the applicant | No                                             |           | - 14 |
| 1   | Cut Detail                                           | Voluntary ( Click Here To Open Detail ).       |           |      |
| 2   | Type Of The Film                                     | Cinemascope                                    |           |      |
| 3   | WheTher The Film is silent or talkie                 | Talkie                                         | 0         |      |
| 4   | Colour Of The Film                                   | Color                                          |           |      |
| 5   | Producer Detail                                      | Producer Detail ( Click Here To Open Detail ). |           |      |
| 16  | Name Of The Director                                 | Karan Johar                                    |           |      |

• On clicking the group field, all group fields will be displayed in pop-up.

| CBFC ID        | Name Of<br>Producer            | Address<br>Of<br>Producer | Country | State       | City   | Other<br>City | Pincode |
|----------------|--------------------------------|---------------------------|---------|-------------|--------|---------------|---------|
| PMUM2017000132 | Ranjit<br>Shivajirao<br>Jadhav | ADDD                      | India   | Maharashtra | Mumbai |               | 400013  |
|                |                                |                           |         |             |        |               |         |
|                |                                |                           |         |             |        |               |         |
|                |                                |                           |         |             |        |               | Close   |

#### • Check List

| # | Question                                                            | Yes | No |
|---|---------------------------------------------------------------------|-----|----|
| 1 | Is Application form filled up correctly?                            |     |    |
| 2 | Is Laboratory Letter submitted along with the application?          |     |    |
| 3 | Has Soft Copy Of Synopsis Cast And Credit been submitted?           |     |    |
| 4 | Is Title Letter Registration Form submitted along with application? |     |    |
| 5 | Is Declaration Regarding Use Of Animal (NOC from AWBI) submitted?   |     |    |

Check List

- Check List will contain the list of activities which Regional Officer needs to perform as a part of Approval of the Film Certification Application. Each Activity is presented in the form of questioner and Regional Officer needs to check the same and confirm "Yes" or "No".
- Providing inputs to the check list is mandatory

#### Final Observation

| Final Observation                       |                                     |
|-----------------------------------------|-------------------------------------|
| Status *                                | Approved v                          |
| Comment<br>Not more than 250 characters | All documents required are in order |
| Previous Comment                        |                                     |
|                                         |                                     |
|                                         |                                     |
|                                         | Close                               |

- Options available for Status will be "Approved", "Incorrect/Incomplete".
- Regional Officer can provide the comments which will be displayed to Scrutiny Officer in case if Application is marked as Incorrect or Incomplete.
- When Regional Officer clicks on submit button Application will be forwarded to Scrutiny Officer if the Application is marked as Incorrect or Incomplete else Application becomes due for Examination Committee Formation.

| Message |                                     |
|---------|-------------------------------------|
|         | Application "Approved" successfully |
|         | ок                                  |

# 4.4. Approval of Application for Modification in the Film Certificate

 Click on the bucket "Pending Application for Modification in Film Certificate for Scrutiny"

| Dashbo                                                                                     | ard                                       |                   |                  |                     | High | Medium | Low |
|--------------------------------------------------------------------------------------------|-------------------------------------------|-------------------|------------------|---------------------|------|--------|-----|
| 🕀 Pendi                                                                                    | ing Registrations for Scrutiny            |                   |                  |                     | 9    | 0      | 0   |
| 🕀 Pendi                                                                                    | ing Certification Applications for Scruti | ny                |                  |                     | 4    | 0      | 0   |
| <ul> <li>Pending Certification Application Through FCAT/Court Orders</li> <li>0</li> </ul> |                                           |                   |                  |                     |      | 0      |     |
| <ul> <li>Pending Applications for Duplicate Certificate</li> <li>0</li> </ul>              |                                           |                   |                  |                     |      | 0      |     |
| 😑 Pendi                                                                                    | ing Applications for Modification in Film | Certificate       |                  |                     | 1    | 0      | 0   |
| Θ-Η                                                                                        | igh Priority                              |                   |                  |                     | 1    |        |     |
|                                                                                            | Acknowledgement No.                       | Certificate No.   | Name of the Film | Date Of Application | Соп  | ment   |     |
|                                                                                            | 03010903201700025                         | VIL/1/11/2017-MUM | JEET_1A_LONG     | 09/03/2017          | ok   |        |     |

- Click on the Application from the list. Following Screen titled "Scrutiny of Application " will be displayed. This screen has following three sections
  - I. Application Details
  - II. Check List
  - III. Final Observation
- Application Details

| CKI | nowledgement No. 0                         | 3010903201700025              |           |
|-----|--------------------------------------------|-------------------------------|-----------|
| #   | Group Name                                 | Value                         | Incorrect |
| 1   | Application Through The Regional Office    | Mumbai                        |           |
| 2   | Supporting Documents                       | Click here to view documents  |           |
| 3   | Modification Details                       | ( Click Here To Open Detail ) | 0         |
| 4   | Whether the film is to be screened at CBFC | Yes                           |           |
| 7   | whether the him is to be screened at CDPC  | Tes                           | U         |
|     |                                            |                               |           |
|     |                                            |                               |           |
|     |                                            |                               |           |

- User can click on the Acknowledgement Number link and view the complete Modification Application submitted by the Applicant along with its supporting documents.
- The grid provided displays all the form fields along with the values provided by the Applicant.
- In front of each field in the grid there is provision of checkbox.
   Regional Officer can mark any individual field as Incorrect.
- In case if Regional Officer marks any field as Incorrect, in that case he will not be able to approve the application. The only option available will be to mark the application as Incorrect.
- Regional Officer can also mark supporting documents as Incorrect.
- Application marked as Incomplete will be sent back to the Scrutiny Officer along with the comments.
- When Application once again comes back to Regional Officer after Applicant has made changes, then changed fields will be displayed with the grey background.
- Fields having multiple details like Modification details, Supporting Documents etc. will be highlighted with pink background.

• On clicking the group field, all group fields will be displayed in pop-

up.

| Cassette<br>No/TCR | Scene<br>Number<br>2 | Description of the<br>scene/Dialogue/Song<br>length<br>Added One Song | Length<br>Altered/Duration<br>Altered<br>2 |
|--------------------|----------------------|-----------------------------------------------------------------------|--------------------------------------------|
|                    |                      |                                                                       |                                            |
|                    |                      |                                                                       |                                            |
|                    |                      |                                                                       | Close                                      |

#### o Check List

|   | Question                                                                                            | Yes | No |   |
|---|----------------------------------------------------------------------------------------------------|-----|----|---|
|   | Does the full name entered by the applicant match with the full name in<br>identity proof attached? | ¥   |    | ^ |
| : | Does the Address entered by the applicant match with the Address in<br>Address proof attached?      |     | ۲  |   |
| : | Are all the supporting documents in place?                                                          |     |    |   |
|   | Does the PAN details entered by the applicant match with the pan card attached in supporting docs?  |     |    |   |
|   |                                                                                                    |     | _  | Ŧ |

- Check List will contain the list of activities which Regional Officer needs to perform as a part of Approval of the Modification Application. Each Activity is presented in the form of questioner and Regional Officer needs to check the same and confirm "Yes" or "No".
- Providing inputs to the check list is mandatory

#### o Final Observation

- . . .

| ← Final Observation — |                                                                         |                                                   |  |
|-----------------------|-------------------------------------------------------------------------|---------------------------------------------------|--|
|                       | Status *<br>Comment<br>Not more than 250 characters<br>Previous Comment | Approved v<br>All documents required are in order |  |
|                       |                                                                         |                                                   |  |

- Options available for Status will be "Approved", "Incorrect/Incomplete".
- Regional Officer can provide the comments which will be displayed to Scrutiny Officer in case if Application is marked as Incorrect or Incomplete.
- When Regional Officer clicks on submit button Application will be forwarded to Scrutiny Officer if the Application is marked as Incorrect or Incomplete else it will become due for committee formation for verification of Modifications.

| Message |                                                  |
|---------|--------------------------------------------------|
|         | Registration Application "Approved" successfully |
|         | ОК                                               |

# 4.5. Approval of Application for Duplicate Certificate

o Click on the bucket "Pending Application for Duplicate Certificate"

| Dashboard High Medium Low                                   |                  |                   |                     |              |         |   |  |  |
|-------------------------------------------------------------|------------------|-------------------|---------------------|--------------|---------|---|--|--|
| Pending Registrations for Scrutiny                          |                  |                   |                     | 1            | 8 0     | 0 |  |  |
| Pending Certification Applications for Scrutiny             |                  |                   |                     |              |         |   |  |  |
| Pending Certification Application Through FCAT/Court Orders |                  |                   |                     |              |         | 0 |  |  |
| Pending Applications for Duplicate Certificate              |                  |                   |                     |              |         | 0 |  |  |
| 😑 - High Priority 10                                        |                  |                   |                     |              |         |   |  |  |
| Acknowledgement No.                                         | Certificate No.  | Name of the Film  | Date Of Application | Pending From | Comment | ^ |  |  |
| 100010351700000003                                          | CFL/2/1/2017-MUM | KING KONG FRESH L | 02/02/2017          | 02/02/2017   | -       |   |  |  |
| 100010351700000006                                          | VIL/2/2/2017-MUM | AANKHE            | 03/02/2017          | 03/02/2017   | -       |   |  |  |
| 10001035170000007                                           | VIS/1/1/2017-MUM | First             | 03/02/2017          | 03/02/2017   | -       |   |  |  |

- Click on the Application from the list. Following Screen titled "Scrutiny of Application " will be displayed. This screen has following three sections
  - I. Application Details
  - II. Check List
  - III. Final Observation
- Application Details

#### Application Details

| # Group Name                              | Value                        | Incorrect |
|-------------------------------------------|------------------------------|-----------|
| 1 Application Through The Regional Office | Mumbai                       |           |
| 2 Certificate Number                      | CFL/2/1/2017-MUM             |           |
| 3 Supporting Documents                    | Click here to view documents |           |
| 4 Fees                                    | 105                          |           |
|                                           |                              |           |
|                                           |                              |           |
|                                           |                              |           |
|                                           |                              |           |

- User can click on the Acknowledgement Number link and view the complete Application for Duplicate Certificate submitted by the Applicant along with its supporting documents.
- The grid provided displays all the form fields along with the values provided by the Applicant.
- In front of each field in the grid there is provision of checkbox.
   Regional Officer can mark any individual field as Incorrect.
- In case if Regional Officer marks any field as Incorrect, in that case he will not be able to approve the application. The only option available will be to mark the application as Incorrect.
- Regional Officer can also mark supporting documents as Incorrect.
- Application marked as Incomplete will be sent back to the Applicant along with the comments.
- When Application once again comes back to Regional Officer after Applicant has made changes, then changed fields will be displayed with the grey background.

- Fields having multiple details like Supporting Documents will be highlighted with pink background.
- On clicking the group field, all group fields will be displayed in popup.

#### • Check List

| # Question                             |                                                                          | Yes | No |   |
|----------------------------------------|--------------------------------------------------------------------------|-----|----|---|
| 1 Does the full na<br>identity proof a | me entered by the applicant match with the full name in<br>tached?       | ۲   |    | ^ |
| 2 Does the Addre<br>Address proof a    | as entered by the applicant match with the Address in ttached?           |     | Ø  |   |
| 3 Are all the supp                     | orting documents in place?                                               |     |    |   |
| 4 Does the PAN d<br>attached in sup    | etails entered by the applicant match with the pan card<br>porting docs? | S   |    |   |

- Check List will contain the list of activities which Regional Officer needs to perform as a part of Approval of the Application for Duplicate Certificate. Each Activity is presented in the form of questioner and Regional Officer needs to check the same and confirm "Yes" or "No".
- Providing inputs to the check list is mandatory

#### • Final Observation

| ─ Final Observation                     |                                       |  |
|-----------------------------------------|---------------------------------------|--|
| Status *                                | Approved 🗸                            |  |
| Comment<br>Not more than 250 characters | Duplicate Certificate can be Approved |  |
| Previous Comment                        |                                       |  |
|                                         |                                       |  |

- Options available for Status will be "Approved", "Incorrect/Incomplete".
- Regional Officer can provide the comments which will be displayed to Applicant in case if Application is marked as Incorrect or Incomplete.
- When Regional Officer clicks on submit button Application will be forwarded to Applicant if the Application is marked as Incorrect or Incomplete else it will be forwarded to Certificate issuing Officer to issue the duplicate certificate.

| User Manual: ecinepramaan -Ver. 1.3 |                                                     |  |  |  |
|-------------------------------------|-----------------------------------------------------|--|--|--|
| Message                             |                                                     |  |  |  |
|                                     | Registration Application "Approved"<br>successfully |  |  |  |
|                                     | ОК                                                  |  |  |  |

# 4.6. Approval of Application Through FCAT / Court

 $\circ\,$  Click on the bucket "Pending Certification Application Through FCAT/Court Orders"

| Dashboard                         |                              |                      |                          | 📕 High 📕 Medium 📕 Lo |
|-----------------------------------|------------------------------|----------------------|--------------------------|----------------------|
| Pending Registrations for Scruein | ıtiny                        |                      |                          | 8 0 0                |
| Pending Certification Application | ons for Scrutiny             |                      |                          | 3 0 0                |
| Pending Certification Application | on Through FCAT/Court Orders |                      |                          | 1 0 0                |
| - High Priority                   |                              |                      |                          | 1                    |
| Acknowledgement N                 | o. Name of the Film          | Language Of the Film | Name of the Producer     | Date Of Application  |
| 05010503201700012                 | 2 Form Two Fresh             | English              | Ranjit Shivajirao Jadhav | 05/03/2017           |

- Click on the Application from the list. Following Screen titled "Scrutiny of Application " will be displayed. This screen has following three sections
  - I. Application Details
  - II. Check List
  - III. Final Observation

#### • Application Details

| Ack | nowledgement No                     | 5010502201700012              |           |
|-----|-------------------------------------|-------------------------------|-----------|
| #   | Group Name                          | Value                         | Incorrect |
| 1   | Supporting Documents                | Click here to view documents  |           |
| 2   | Court/FCAT Committee Member Details | ( Click Here To Open Detail ) |           |
| 3   | Cuts Details                        | ( Click Here To Open Detail ) |           |

- User can click on the Acknowledgement Number link and view the complete Application for Certification through FCAT / Court Order along with its supporting documents.
- The grid provided displays all the form fields along with the values provided by the Applicant.
- In front of each field in the grid there is provision of checkbox.
   Regional Officer can mark any individual field as Incorrect.

Version1.3

- In case if Regional Officer marks any field as Incorrect, in that case he will not be able to approve the application. The only option available will be to mark the application as Incorrect.
- Regional Officer can also mark supporting documents as Incorrect.
- Application marked as Incomplete will be sent back to the Applicant along with the comments.
- When Application once again comes back to Regional Officer after Applicant has made changes, then changed fields will be displayed with the grey background.
- Fields having multiple details like Supporting Documents, Court / FCAT Committee Member Details, CUT Details will be highlighted with pink background.
- On clicking the group field, all group fields will be displayed in popup.

| Cut<br>No | Cuts               | Location | Description                           | Guidelines              | Cut<br>Insertion |
|-----------|--------------------|----------|---------------------------------------|-------------------------|------------------|
| 1         | General<br>/ Other | 2        | Remove<br>the<br>indecent<br>language | follow the<br>guidlines | Cut              |
|           |                    |          |                                       |                         | ]                |
|           |                    |          |                                       |                         |                  |
|           |                    |          |                                       |                         | Close            |

#### Check List

| # | Question                                                                                           | Yes | No |   |
|---|----------------------------------------------------------------------------------------------------|-----|----|---|
| 1 | Does the full name entered by the applicant match with the full name in identity proof attached?   | ſ   |    | ^ |
| 2 | Does the Address entered by the applicant match with the Address in Address proof attached?        |     | Ø  |   |
| 3 | Are all the supporting documents in place?                                                         |     |    |   |
| 4 | Does the PAN details entered by the applicant match with the pan card attached in supporting docs? | S   |    |   |
|   |                                                                                                    |     | _  | Ŧ |

• Check List will contain the list of activities which Regional Officer needs to perform as a part of Approval of the Application for

Version1.3

Certification through FCAT / Court Orders. Each Activity is presented in the form of questioner and Regional Officer needs to check the same and confirm "Yes" or "No".

Providing inputs to the check list is mandatory

#### Final Observation

| Final Observation |                                         |                            |  |
|-------------------|-----------------------------------------|----------------------------|--|
|                   | Status *                                | Approved ~                 |  |
|                   | Comment<br>Not more than 250 characters | All Documents are in Order |  |
|                   | Previous Comment                        |                            |  |
|                   |                                         |                            |  |

- Options available for Status will be "Approved", "Incorrect/Incomplete".
- Regional Officer can provide the comments which will be displayed to Applicant in case if Application is marked as Incorrect or Incomplete.
- When Regional Officer clicks on submit button Application will be forwarded to Applicant if the Application is marked as Incorrect or Incomplete else application will become due for formation of committee for film verification.

| Message |                                                  |
|---------|--------------------------------------------------|
|         | Registration Application "Approved" successfully |
|         | ОК                                               |

# 4.7. Committee Formation

## 4.7.1. Examination Committee

• Click on the bucket "Pending for Examination Committee Formation"

| Pendi | ng for Examination Committe | ee Formation          |                      |                  | 10                       | 0 0         |
|-------|-----------------------------|-----------------------|----------------------|------------------|--------------------------|-------------|
| 😑 - H | igh Priority                |                       |                      |                  | 10                       |             |
|       | Acknowledgement No.         | Name of the Film      | Language Of the Film | Type of the Film | Name of the Producer     | Certificate |
|       | 1A010603201700056           | MOHRA                 | Hindi                | 2-D              | Anuj gfh shah            | UA          |
|       | 03010803201700013           | ROCKET SINGH          | Hindi                | 2-D              |                          | UA          |
|       | 1A010803201700380           | MAINE PYAAR KIYA      | Hindi                | Cinemascope      | Ranjit Shivajirao Jadhav | UA          |
|       | 1A010903201700401           | LONDAON DREAMS        | Hindi                | Cinemascope      | Karan Johar              | Α           |
|       | 1A011003201700014           | JEENA ISI KA NAAM HAI | Hindi                | 2-D              | Karan Johar              | U           |
|       | <                           |                       |                      |                  |                          | >           |

• Click on the Application from the list displayed. Examination Committee Formation Screen will appear.

| amination Committee Formation |                     |
|-------------------------------|---------------------|
|                               |                     |
| Acknowledgement Number        | 1A010603201700056   |
| Date                          | 06/03/2017          |
| Name of the Applicant         | Anuj gfh shah       |
| Name of the Film              | MOHRA               |
| Language of the Film          | Hindi               |
| Certificate Type              | UA                  |
| Film Type                     | 2-D                 |
| Examination Officer *         | EO_Mumbai Nikam 🗸 🗸 |
| Gender *                      | Male                |
| Assistant to the Committee *  | RGO_mumbai test 🗸 🗸 |

• All fields in the above screen are auto-populated except Examination Officer and Assistant to the committee. Regional Officer can select the Examination Officer from Drop-Down. Same is the same for Assistant to the committee. Report generation Officer (RGO) will be allocated as Assistant to the committee.

|           | Examination Venue *<br>Examination Date *<br>Event Start Time *<br>Event End Time * |              |                    |
|-----------|-------------------------------------------------------------------------------------|--------------|--------------------|
|           | PANEL ME                                                                            | MBERS        | Q                  |
| # CBFC ID | Panel Member                                                                        |              | Gender Is stand By |
|           |                                                                                     | No. of Panel | Members : 0        |
|           | EXPERT M                                                                            | IMBERS       | Q                  |
| # CBFC ID | Expert Member                                                                       |              | Gender Is stand By |
|           |                                                                                     |              |                    |

• To select Examination Venu User needs to click on the button provided on the right hand side of the text box provided for the field "Examination Venue". Following screen will appear.

| Venue* CBFC walke                                               | eshwar                                                                                                   | <ul> <li>Month* March</li> </ul>                                                         | - Fill                                                          |                                                                                |                                                                                                    |                                                         |                                                 |
|-----------------------------------------------------------------|----------------------------------------------------------------------------------------------------|------------------------------------------------------------------------------------------|-----------------------------------------------------------------|--------------------------------------------------------------------------------|----------------------------------------------------------------------------------------------------|---------------------------------------------------------|-------------------------------------------------|
|                                                                 | <b>2</b> (Thursday)<br>16.30 - 16.30<br>16.00 - 16.00<br>15.00 - 15.00<br>14.30 - 14.30<br>12.30 - 13.30 | 3 (Friday)                                                                               | 4 (Saturday)<br>18.00 - 18.00<br>16.00 - 17.00<br>00.00 - 13.00 | 5 (Sunday)<br>09.00 - 10.00<br>07.00 - 08.00<br>02.00 - 02.00<br>01.00 - 01.00 | <b>6 (Monday)</b><br>20.00 - 21.00<br>17.00 - 18.00<br>15.00 - 16.00<br>13.00 - 14.00<br>11.30 - 12.30 | <mark>7 (Tuesday)</mark><br>08.30 - 09.30               | 8 (Wednesday)<br>10.00 - 11.00<br>08.00 - 09.00 |
| 9 (Thursday)<br>07.00 - 08.00<br>04.00 - 05.00<br>01.00 - 02.00 | <b>10 (Friday)</b><br>15.03 - 16.00<br>12.00 - 15.00                                                     | <b>11 (Saturday)</b><br>14.00 - 15.00<br>12.00 - 13.00<br>09.00 - 10.00<br>07.00 - 08.00 | 12 (Sunday)<br>07.00 - 08.00<br>00.00 - 00.00                   | 13 (Monday)                                                                    | 14 (Tuesday)<br>12.00 - 13.00<br>10.00 - 11.00                                                         | <b>15</b> (Wednesday)<br>13.00 - 15.00<br>10.00 - 12.00 | <b>16</b> (Thursday)<br>12.00 - 13.00           |
| 17 (Friday)                                                     | <b>18</b> (Saturday)                                                                                     | <b>19</b> (Sunday)                                                                       | <b>20</b> (Monday)                                              | 21 (Tuesday)                                                                   | 22 (Wednesday)                                                                                         | <b>23</b> (Thursday)                                    | <b>24</b> (Friday)                              |
| <b>25</b> (Saturday)                                            | <b>26</b> (Sunday)                                                                                       | 27 (Monday)                                                                              | 28 (Tuesday)                                                    | 29 (Wednesday)                                                                 | 30 (Thursday)                                                                                          | 31 (Friday)                                             |                                                 |
|                                                                 |                                                                                                    |                                                                                          |                                                                 |                                                                                |                                                                                                    |                                                         | c                                               |

- Select the Venue from the dropdown. If Applicant has selected screen venue as CBFC Office in that case Venue will be auto-populated as "CBFC Office". Then select Month and click on button "Fill". Complete date wise schedule will be displayed for the selected Venue.
- Click on the required date and following text boxes to enter the start time and end time of screening will appear.

|                                                                 | <b>2</b> (Thursday)<br>16.30 - 16.30<br>16.00 - 16.00<br>15.00 - 15.00<br>14.30 - 14.30<br>12.30 - 13.30 | A (Friday)                                                                               | 4 (Saturday)<br>18.00 - 18.00<br>16.00 - 17.00<br>00.00 - 13.00 | 5 (Sunday)<br>09.00 - 10.00<br>07.00 - 08.00<br>02.00 - 02.00<br>01.00 - 01.00 | 6 (Monday)<br>20.00 - 21.00<br>17.00 - 18.00<br>15.00 - 16.00<br>13.00 - 14.00<br>11.30 - 12.30 | 7 (Tuesday)<br>08.30 - 09.30                     | 8 (Wednesday)<br>10.00 - 11.00<br>08.00 - 09.00 |
|-----------------------------------------------------------------|----------------------------------------------------------------------------------------------------|------------------------------------------------------------------------------------------|-----------------------------------------------------------------|--------------------------------------------------------------------------------|-------------------------------------------------------------------------------------------------|--------------------------------------------------|-------------------------------------------------|
| 9 (Thursday)<br>07.00 - 08.00<br>04.00 - 05.00<br>01.00 - 02.00 | 10 (Friday)<br>15.03 - 16.00<br>12.00 - 15.00                                                            | <b>11 (Saturday)</b><br>14.00 - 15.00<br>12.00 - 13.00<br>09.00 - 10.00<br>07.00 - 08.00 | 12 (Sunday)<br>07.00 - 08.00<br>00.00 - 00.00                   | 13 (Monday)                                                                    | 14 (Tuesday)<br>12.00 - 13.00<br>10.00 - 11.00                                                  | 15 (Wednesday)<br>13.00 - 15.00<br>10.00 - 12.00 | 16 (Thursday)<br>12.00 - 13.00                  |
| <b>17</b> (Friday)                                              | <b>18</b> (Saturday)                                                                                     | <b>19</b> (Sunday)                                                                       | 20 (Monday)                                                     | <b>21</b> (Tuesday)                                                            | 22 (Wednesday)                                                                                  | 23 (Thursday)                                    | <b>24</b> (Friday)                              |
| <b>25</b> (Saturday)                                            | <b>26</b> (Sunday)                                                                                       | 27 (Monday)                                                                              | 28 (Tuesday)                                                    | <b>29</b> (Wednesday)                                                          | 30 (Thursday)                                                                                   | 31 (Friday)                                      |                                                 |

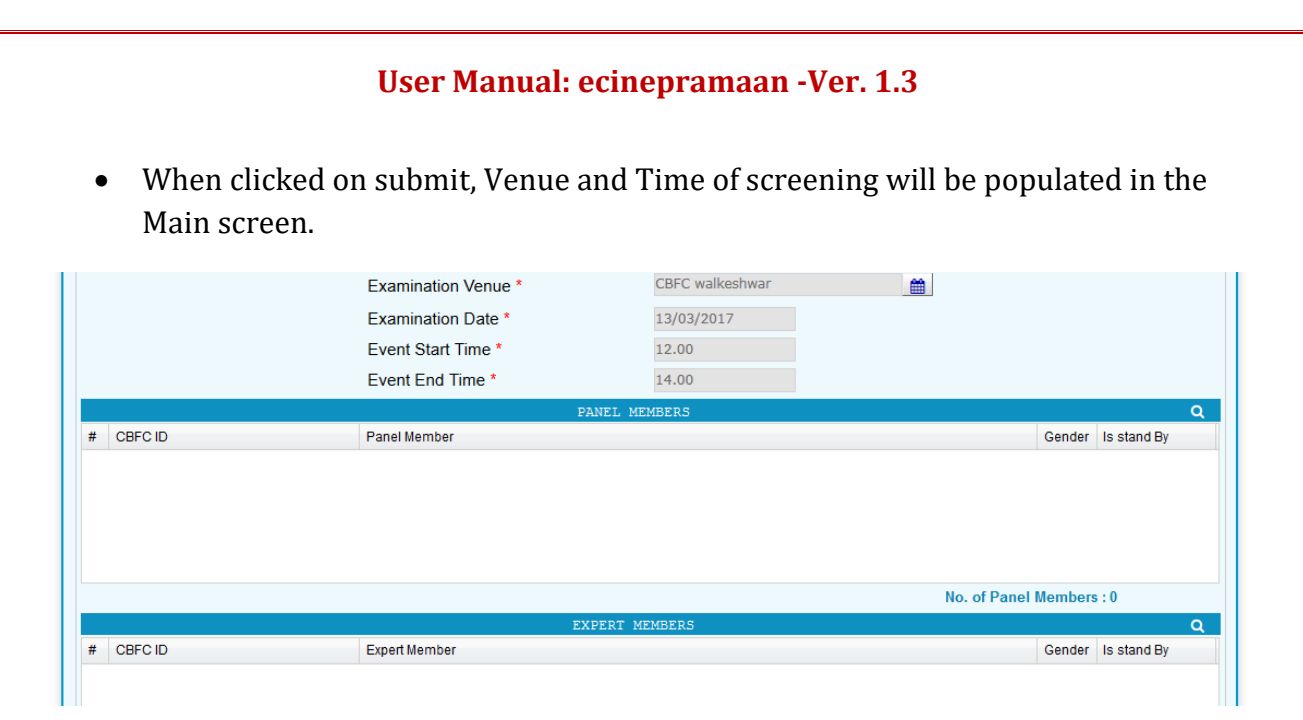

• To select the Panel Members, User has to select on search icon provided on the right corner of the grid named "Panel Members". Following screen will appear.

|                       |                 |            |            | Me     | ember Details |               |               |             |       |     |
|-----------------------|-----------------|------------|------------|--------|---------------|---------------|---------------|-------------|-------|-----|
| Geno                  | ler             |            |            |        | ✓ Relegion    | ✓ Relegion    |               |             |       |     |
| Quali                 | ification       |            |            |        | ✓ Mother T    | ~             |               |             |       |     |
| Experties             |                 |            | ✓ Category | ,      |               |               |               | ~           |       |     |
| F                     | Regional Office |            |            |        |               |               |               |             |       |     |
|                       |                 |            |            |        |               |               |               |             |       | Fil |
|                       |                 |            |            |        | MEMBERS       |               |               |             |       |     |
| Select                | CBFC ID         | Member Na  | ame        | Gender | Mobile No.    | Qualification | Mother Tongue | Expiry Date | Total | Day |
|                       | NMUM201700      | Somesh to  | est        | Male   | 7506817835    |               | Hindi         | 03/02/2017  | 3     | ^   |
|                       | NMUM2017000     | Sachin Mis | ishra      | Male   | 9410092274    | B.E           | Hindi         |             | 5     |     |
|                       | NMUM201700      | PM_sachir  | in gore    | Male   | 7977195362    | B.Com         | English       | 02/02/2017  | 5     |     |
|                       | NMUM2017000     | pm_mahes   | sh shah    | Male   | 7977195362    | B.A           | Marathi       | 31/01/2018  | 11    |     |
|                       | NMUM2017000     | PM_SMIT/   | A Joshi    | Female | 7977195362    | B.Com         | Marathi       | 28/02/2018  | 11    |     |
| $\mathbf{\mathbf{V}}$ | NMUM2017000     | РМ_МІТА    | RAY        | Female | 7977195362    | B.A           | English       | 31/01/2018  | 11    |     |
|                       | NMUM2017000     | pm RAM R   | YAY        | Male   | 7977195362    | Doctor        | Hindi         | 31/01/2018  | 11    | ~   |
|                       |                 |            |            |        | Close Selec   | +             |               |             |       |     |

- Regional Officer may select Panel members by applying filters (Gender, religion, Qualification, Mother Toung, Experties and Category) provided as dropdown on the top.
- In case if Regional Officer wants to select Panel Members from other CBFC Regional Office, click on the checkbox with the label "regional Office". A dropdown will appear to select Regional Office.

|                   | <ul> <li>✓ ≡ ×</li> </ul> |
|-------------------|---------------------------|
| Gender            |                           |
| Bangalore         |                           |
| 🔽 Chennai         |                           |
| Cuttack           |                           |
| Delhi             |                           |
| 🔲 Guwahati        |                           |
| Hyderabad         |                           |
| Kolkata           |                           |
| 🗹 Mumbai          |                           |
| Thiruvananthpuram |                           |
|                   |                           |
|                   |                           |

- When clicked on the button "Fill" list of Panel Members will be displayed. List will be sorted in Asending order of Number of screenings attended by the Panel Members. Members who have attended less Screenings will appear on the top of the list.
- Panel Members whos Tenure has expired will be displayed in Red Font. Regional Officer can still select such members as long as same are kept as active in the system.
- When clicked on "Select" button Panel Members selected will be populated on the main screen. Expert Members can also be selected in similar fashion. Same is shown in the grid as shown below.

|   |                | PANEL MEMBERS  |        | Q           |
|---|----------------|----------------|--------|-------------|
| # | CBFC ID        | Panel Member   | Gender | Is stand By |
| 1 | NMUM2017000205 | Somesh test    | Male   |             |
| 2 | NMUM2017000196 | Sachin Mishra  | Male   |             |
| 3 | NMUM2017000130 | PM_SMITA Joshi | Female |             |
| 4 | NMUM2017000104 | PM_MITA RAY    | Female |             |
|   |                |                |        |             |
|   |                | No. of Pane    | Member | s : 4       |
|   |                | EXPERT MEMBERS |        | Q           |
| # | CBFC ID        | Expert Member  | Gender | Is stand By |
| 1 | EMUM2017000023 | EM_MKUND SHAF  | Male   |             |
| 2 | EMUM2017000012 | EM_mRAJ kumar  | Male   |             |
|   |                |                |        |             |
|   |                |                |        |             |
|   |                |                |        |             |
|   |                | No. of Exper   | Member | s : 2       |

- Count of Members selected will be displayed below the grid.
- Validations related to Committee such as Number of Committee Members, Male to Female ratio needs to be followed.
- When clicked on Submit Button on "Examination Committee Formation" Screen, Committee will be formed and following message will be displayed.

|         | User Manual: ecinepramaan -Ver. 1.3         |
|---------|---------------------------------------------|
| Message |                                             |
|         | Examination committee successfully created. |
|         | ОК                                          |

## 4.7.2. Revising Committee

• Click on the bucket "Pending for Revising Committee Formation"

| 😑 Pendir | ng for Revising Committee Fo | rmation          |                      |                  |                          | 4 0 0                     |
|----------|------------------------------|------------------|----------------------|------------------|--------------------------|---------------------------|
| 😑 - Hi   | gh Priority                  |                  |                      |                  |                          | 4                         |
|          | Acknowledgement No.          | Name of the Film | Language Of the Film | Type of the Film | Name of the Producer     | Certificate Type Requeste |
|          | 1A011003201700422            | RANG DE          | Hindi                | 2-D              | Ranjit Shivajirao Jadhav | UA                        |

• Click on the Application from the list displayed. Revising Committee Formation Screen will appear.

| Revising Committee Formation |                            |                          |         |
|------------------------------|----------------------------|--------------------------|---------|
|                              |                            |                          |         |
| Ac                           | knowledgement Number       | 1A011003201700422        |         |
| Da                           | te                         | 10/03/2017               |         |
| Na                           | me of the Applicant        | Ranjit Shivajirao Jadhav |         |
| Na                           | me of the Film             | RANG DE                  |         |
| La                           | nguage of the Film         | Hindi                    |         |
| Ce                           | rtificate Type             | UA                       |         |
| Fil                          | m Type                     | 2-D                      |         |
| Pre                          | esiding Officer *          | Rajnit Jadhav            | ~       |
| Ge                           | nder *                     | Male                     |         |
| As                           | sistant to the Committee * | RGO_mumbai test          | ~       |
| Ex                           | amination Venue *          | chennai inox             | <b></b> |

• All fields in the above screen are auto-populated except Presiding Officer and Assistant to the committee. Regional Officer can select the Presiding Officer from Drop-Down. Same is the same for Assistant to the committee. Report generation Officer (RGO) will be allocated as Assistant to the committee.
| User Manual: ecinepramaan -ver. 1.3 |                     |                          |  |  |  |  |  |
|-------------------------------------|---------------------|--------------------------|--|--|--|--|--|
|                                     | Examination Venue * |                          |  |  |  |  |  |
|                                     | Examination Date *  |                          |  |  |  |  |  |
|                                     | Event Start Time *  |                          |  |  |  |  |  |
|                                     | Event End Time *    |                          |  |  |  |  |  |
|                                     | PANEL MEMBERS       | Q                        |  |  |  |  |  |
| # CBFC ID                           | Panel Member        | Gender Is stand By       |  |  |  |  |  |
|                                     |                     |                          |  |  |  |  |  |
|                                     |                     |                          |  |  |  |  |  |
|                                     |                     |                          |  |  |  |  |  |
|                                     |                     |                          |  |  |  |  |  |
|                                     |                     | No. of Panel Members : 0 |  |  |  |  |  |

• To select Examination Venue User needs to click on the button provided on the right hand side of the text box provided for the field "Examination Venue". Following screen will appear.

| Venue* CBFC walke                                               | shwar                                                                                                    | <ul> <li>Month* March</li> </ul>                                                         | Y Fill                                                          |                                                                                |                                                                                                 |                                                         |                                                 |
|-----------------------------------------------------------------|----------------------------------------------------------------------------------------------------|------------------------------------------------------------------------------------------|-----------------------------------------------------------------|--------------------------------------------------------------------------------|-------------------------------------------------------------------------------------------------|---------------------------------------------------------|-------------------------------------------------|
|                                                                 | <b>2</b> (Thursday)<br>16.30 - 16.30<br>16.00 - 16.00<br>15.00 - 15.00<br>14.30 - 14.30<br>12.30 - 13.30 | 3 (Friday)                                                                               | 4 (Saturday)<br>18.00 - 18.00<br>16.00 - 17.00<br>00.00 - 13.00 | 5 (Sunday)<br>09.00 - 10.00<br>07.00 - 08.00<br>02.00 - 02.00<br>01.00 - 01.00 | 6 (Monday)<br>20.00 - 21.00<br>17.00 - 18.00<br>15.00 - 16.00<br>13.00 - 14.00<br>11.30 - 12.30 | <mark>7 (Tuesday)</mark><br>08.30 - 09.30               | 8 (Wednesday)<br>10.00 - 11.00<br>08.00 - 09.00 |
| 9 (Thursday)<br>07.00 - 08.00<br>04.00 - 05.00<br>01.00 - 02.00 | <b>10 (Friday)</b><br>15.03 - 16.00<br>12.00 - 15.00                                                     | <b>11 (Saturday)</b><br>14.00 - 15.00<br>12.00 - 13.00<br>09.00 - 10.00<br>07.00 - 08.00 | 12 (Sunday)<br>07.00 - 08.00<br>00.00 - 00.00                   | 13 (Monday)                                                                    | <b>14</b> (Tuesday)<br>12.00 - 13.00<br>10.00 - 11.00                                           | <b>15</b> (Wednesday)<br>13.00 - 15.00<br>10.00 - 12.00 | <b>16</b> (Thursday)<br>12.00 - 13.00           |
| 17 (Friday)                                                     | <b>18</b> (Saturday)                                                                                     | <b>19</b> (Sunday)                                                                       | 20 (Monday)                                                     | <b>21</b> (Tuesday)                                                            | 22 (Wednesday)                                                                                  | <b>23</b> (Thursday)                                    | 24 (Friday)                                     |
| <b>25</b> (Saturday)                                            | <b>26</b> (Sunday)                                                                                       | 27 (Monday)                                                                              | 28 (Tuesday)                                                    | <b>29</b> (Wednesday)                                                          | 30 (Thursday)                                                                                   | 31 (Friday)                                             |                                                 |
|                                                                 |                                                                                                    |                                                                                          |                                                                 |                                                                                |                                                                                                 |                                                         | _                                               |
|                                                                 |                                                                                                    |                                                                                          |                                                                 |                                                                                |                                                                                                 |                                                         | Clo                                             |

- Select the Venue from the dropdown. If Applicant has selected screen venue as CBFC Office in that case Venue will be auto-populated as "CBFC Office". Then select Month and click on button "Fill". Complete date wise schedule will be displayed for the selected Venue.
- Click on the required date and following text boxes to enter the start time and end time of screening will appear.

| enue* CBFC walk                                                 | eshwar                                                                                                   | <ul> <li>Month* March</li> </ul>                                                         | Y Fill                                                          | 13/03/2017 Sta                                                                 | art Time* 12.00                                                                                 | End Time* 14.0                                   | 00 Submit                                       |
|-----------------------------------------------------------------|----------------------------------------------------------------------------------------------------|------------------------------------------------------------------------------------------|-----------------------------------------------------------------|--------------------------------------------------------------------------------|-------------------------------------------------------------------------------------------------|--------------------------------------------------|-------------------------------------------------|
|                                                                 | <b>2 (Thursday)</b><br>16.30 - 16.30<br>16.00 - 16.00<br>15.00 - 15.00<br>14.30 - 14.30<br>12.30 - 13.30 | 3 (Friday)                                                                               | 4 (Saturday)<br>18.00 - 18.00<br>16.00 - 17.00<br>00.00 - 13.00 | 5 (Sunday)<br>09.00 - 10.00<br>07.00 - 08.00<br>02.00 - 02.00<br>01.00 - 01.00 | 6 (Monday)<br>20.00 - 21.00<br>17.00 - 18.00<br>15.00 - 16.00<br>13.00 - 14.00<br>11.30 - 12.30 | <mark>7 (Tuesday)</mark><br>08.30 - 09.30        | 8 (Wednesday)<br>10.00 - 11.00<br>08.00 - 09.00 |
| 9 (Thursday)<br>07.00 - 08.00<br>04.00 - 05.00<br>01.00 - 02.00 | <b>10 (Friday)</b><br>15.03 - 16.00<br>12.00 - 15.00                                                     | <b>11 (Saturday)</b><br>14.00 - 15.00<br>12.00 - 13.00<br>09.00 - 10.00<br>07.00 - 08.00 | <b>12</b> (Sunday)<br>07.00 - 08.00<br>00.00 - 00.00            | 13 (Monday)                                                                    | 14 (Tuesday)<br>12.00 - 13.00<br>10.00 - 11.00                                                  | 15 (Wednesday)<br>13.00 - 15.00<br>10.00 - 12.00 | <b>16</b> (Thursday)<br>12.00 - 13.00           |
| <b>17</b> (Friday)                                              | <b>18</b> (Saturday)                                                                                     | <b>19</b> (Sunday)                                                                       | <b>20</b> (Monday)                                              | 21 (Tuesday)                                                                   | 22 (Wednesday)                                                                                  | 23 (Thursday)                                    | <b>24</b> (Friday)                              |
| <b>25</b> (Saturday)                                            | <b>26</b> (Sunday)                                                                                       | 27 (Monday)                                                                              | 28 (Tuesday)                                                    | 29 (Wednesday)                                                                 | 30 (Thursday)                                                                                   | 31 (Friday)                                      |                                                 |

• When clicked on submit, Venue and Time of screening will be populated in the Main screen.

|           | Examination Venue *<br>Examination Date *<br>Event Start Time *<br>Event End Time * | CBFC walkeshwar<br>13/03/2017<br>12.00<br>14.00 |                   |
|-----------|-------------------------------------------------------------------------------------|-------------------------------------------------|-------------------|
|           | PAN                                                                                 | EL MEMBERS                                      | Q                 |
| # CBFC ID | Panel Member                                                                        | G                                               | ender Is stand By |
|           |                                                                                     |                                                 |                   |
|           |                                                                                     | No. of Panel Me                                 | mbers : 0         |
|           | EXP                                                                                 | CRT MEMBERS                                     | Q                 |
| # CBFC ID | Expert Member                                                                       | G                                               | ender Is stand By |

• To select the Panel Members, User has to select on search icon provided on the right corner of the grid named "Panel Members". Following screen will appear.

| Member Delais |                                                                                   |                                                                                                    |                                                            |                                                                                                    |                                                      |                                                                                 |                                                                                   |                                       |      |
|---------------|-----------------------------------------------------------------------------------|----------------------------------------------------------------------------------------------------|------------------------------------------------------------|----------------------------------------------------------------------------------------------------|------------------------------------------------------|---------------------------------------------------------------------------------|-----------------------------------------------------------------------------------|---------------------------------------|------|
| Gend          | der                                                                               |                                                                                                    |                                                            | ✓ Relegion                                                                                                    | ·                                                    |                                                                                 |                                                                                   |                                       | ~    |
| Quali         | ification                                                                         |                                                                                                    |                                                            | ✓ Mother Tongue                                                                                                    |                                                      |                                                                                 |                                                                                   |                                       | ~    |
| Experties     |                                                                                   |                                                                                                    | ✓ Category                                                 | /                                                                                                    |                                                      |                                                                                 |                                                                                   | ~                                     |      |
| 🗌 F           | Regional Office                                                                   |                                                                                                    |                                                            |                                                                                                    |                                                      |                                                                                 |                                                                                   |                                       |      |
|               |                                                                                   |                                                                                                    |                                                            |                                                                                                    |                                                      |                                                                                 |                                                                                   |                                       |      |
|               |                                                                                   |                                                                                                    |                                                            |                                                                                                    |                                                      |                                                                                 |                                                                                   |                                       | Ľ    |
|               |                                                                                   |                                                                                                    |                                                            | MEMBERS                                                                                                    |                                                      |                                                                                 |                                                                                   |                                       |      |
| Select        | CBFC ID                                                                           | Member Name                                                                                                    | Gender                                                     | MEMBERS<br>Mobile No.                                                                                                    | Qualification                                        | Mother Tongue                                                                   | Expiry Date                                                                       | Tota                                  | I Da |
| Select        | CBFC ID<br>NMUM201700                                                             | Member Name<br>Somesh test                                                                                       | Gender<br>Male                                             | MEMBERS<br>Mobile No.<br>7506817835                                                                                                    | Qualification                                        | Mother Tongue                                                                   | Expiry Date 03/02/2017                                                            | Tota<br>3                             | I Da |
| Select        | CBFC ID<br>NMUM201700<br>NMUM2017000                                              | Member Name<br>Somesh test<br>Sachin Mishra                                                                      | Gender<br>Male<br>Male                                     | MEMBERS<br>Mobile No.<br>7506817835<br>9410092274                                                                                                    | Qualification<br>B.E                                 | Mother Tongue<br>Hindi<br>Hindi                                                 | Expiry Date<br>03/02/2017                                                         | Tota<br>3<br>5                        | I Da |
| Select        | CBFC ID<br>NMUM201700<br>NMUM2017000<br>NMUM201700                                | Member Name<br>Somesh test<br>Sachin Mishra<br>PM_sachin gore                                                    | Gender<br>Male<br>Male<br>Male                             | Mobile No.           7506817835           9410092274           7977195362                                                                                     | Qualification<br>B.E<br>B.Com                        | Mother Tongue<br>Hindi<br>Hindi<br>English                                      | Expiry Date<br>03/02/2017<br>02/02/2017                                           | Tota<br>3<br>5<br>5                   | I Da |
| Select        | CBFC ID<br>NMUM201700<br>NMUM2017000<br>NMUM2017000                               | Member Name<br>Somesh test<br>Sachin Mishra<br>PM_sachin gore<br>pm_mahesh shah                                  | Gender<br>Male<br>Male<br>Male<br>Male                     | Mobile No.           7506817835           9410092274           7977195362           7977195362                                                                | Qualification<br>B.E<br>B.Com<br>B.A                 | Mother Tongue<br>Hindi<br>Hindi<br>English<br>Marathi                           | Expiry Date<br>03/02/2017<br>02/02/2017<br>31/01/2018                             | Tota<br>3<br>5<br>5<br>11             | I Da |
| Select        | CBFC ID<br>NMUM201700<br>NMUM2017000<br>NMUM2017000<br>NMUM2017000                | Member Name<br>Somesh test<br>Sachin Mishra<br>PM_sachin gore<br>pm_mahesh shah<br>PM_SMITA Joshi                | Gender<br>Male<br>Male<br>Male<br>Male<br>Female           | Mobile No.           7506817835           9410092274           7977195362           7977195362           7977195362                                           | Qualification<br>B.E<br>B.Com<br>B.A<br>B.Com        | Mother Tongue<br>Hindi<br>Hindi<br>English<br>Marathi<br>Marathi                | Expiry Date<br>03/02/2017<br>02/02/2017<br>31/01/2018<br>28/02/2018               | Tota<br>3<br>5<br>5<br>11<br>11       | I Da |
| Select        | CBFC ID<br>NMUM201700<br>NMUM2017000<br>NMUM2017000<br>NMUM2017000<br>NMUM2017000 | Member Name<br>Somesh test<br>Sachin Mishra<br>PM_sachin gore<br>pm_mahesh shah<br>PM_SMITA Joshi<br>PM_MITA RAY | Gender<br>Male<br>Male<br>Male<br>Male<br>Female<br>Female | Mobile No.           7506817835           9410092274           7977195362           7977195362           7977195362           7977195362           7977195362 | Qualification<br>B.E<br>B.Com<br>B.A<br>B.Com<br>B.A | Mother Tongue       Hindi       Hindi       English       Marathi       English | Expiry Date<br>03/02/2017<br>02/02/2017<br>31/01/2018<br>28/02/2018<br>31/01/2018 | Tota<br>3<br>5<br>5<br>11<br>11<br>11 | I Da |

- Regional Officer may select Panel members by applying filters (Gender, religion, Qualification, Mother Toung, Experties and Category) provided as dropdown on the top.
- In case if Regional Officer wants to select Panel Members from other CBFC Regional Office, click on the checkbox with the label "regional Office". A dropdown will appear to select Regional Office.

|   | ✓ ≡ ×             |
|---|-------------------|
|   | Gender            |
|   | Bangalore         |
| ✓ | Chennai           |
|   | Cuttack           |
|   | Delhi             |
|   | Guwahati          |
|   | Hyderabad         |
|   | Kolkata           |
|   | Mumbai            |
|   | Thiruvananthpuram |
|   |                   |
|   |                   |

• When clicked on the button "Fill" list of Panel Members will be displayed. List will be sorted in Ascending order of Number of screenings attended by the Panel Members. Members who have attended less Screenings will appear on the top of the list.

Nov 2024

- Panel Members who's Tenure has expired will be displayed in Red Font. Regional Officer can still select such members as long as same are kept as active in the system.
- When clicked on "Select" button Panel Members selected will be populated on the main screen. Expert Members and Board Members can also be selected in similar fashion. Same is shown in the grid as shown below.

|             |                                             | PANEL MEMBERS                                                  | ٩                                                                                                    |
|-------------|---------------------------------------------|----------------------------------------------------------------|----------------------------------------------------------------------------------------------------|
| #           | CBFC ID                                     | Panel Member                                                   | Gender Is stand By                                                                                                   |
| 1           | NMUM2017000205                              | Somesh test                                                    | Male 🗌                                                                                                    |
| 2           | NMUM2017000196                              | Sachin Mishra                                                  | Male 🗌                                                                                                    |
| 3           | NMUM2017000130                              | PM_SMITA Joshi                                                 | Female                                                                                                    |
| 4           | NMUM2017000104                              | PM_MITA RAY                                                    | Female                                                                                                    |
|             |                                             |                                                                | No. of Panel Members : 4                                                                                             |
|             |                                             | EXPERT MEMBERS                                                 | ۹                                                                                                    |
| #           | CBFC ID                                     | Expert Member                                                  | Gender Is stand By                                                                                                   |
| 1           | EMUM2017000023                              | EM_MKUND SHAF                                                  | Male 🗌                                                                                                    |
| 2           | EMUM2017000012                              | EM_mRAJ kumar                                                  | Male                                                                                                    |
|             |                                             |                                                                |                                                                                                    |
|             |                                             |                                                                | No. of Expert Members : 2                                                                                            |
|             |                                             | BOARD MEMBERS                                                  | No. of Expert Members : 2                                                                                            |
| ¥           | CBFC ID                                     | BOARD MEMBERS<br>Board Member                                  | No. of Expert Members : 2 Gender Is stand by                                                                         |
| <b>#</b>    | CBFC ID<br>BMUM2017000016                   | BOARD MEMBERS<br>Board Member<br>Smita Singh                   | No. of Expert Members : 2           Gender         Is stand by           Female                                      |
| #<br>1<br>2 | CBFC ID<br>BMUM2017000016<br>BMUM2017000075 | BOARD MEMBERS<br>Board Member<br>Smita Singh<br>bm_ravina test | No. of Expert Members : 2           Gender         Is stand by           Female         □           Female         □ |
| #<br>1<br>2 | CBFC ID<br>BMUM2017000016<br>BMUM2017000075 | BOARD MEMBERS<br>Board Member<br>Smita Singh<br>bm_ravina test | No. of Expert Members : 2       Gender     Is stand by       Female     I       Female     I                         |

- Count of Members selected will be displayed below the grid.
- Validations related to Committee such as Number of Committee Members, Male to Female ratio needs to be followed.
- When clicked on Submit Button on "Revising Committee Formation" Screen, Committee will be formed and following message will be displayed.

| Message |                                          |
|---------|------------------------------------------|
|         | Revising committee successfully created. |
|         | ОК                                       |
|         | ОК                                       |

## 4.7.3. Committee for Representation

• Click on the bucket "Pending for Representation Committee Formation"

| 😑 Pendir | 2 0 0               |                         |                      |                  |                      |                            |
|----------|---------------------|-------------------------|----------------------|------------------|----------------------|----------------------------|
| 😑 - Hi   | 2                   |                         |                      |                  |                      |                            |
|          | Acknowledgement No. | Name of the Film        | Language Of the Film | Type of the Film | Name of the Producer | Certificate Type Requested |
|          | 1A011702201716895   | 20-feb-diff-chairperson | Hindi                | Cinemascope      | Yasharaj Chopra      | UA                         |
|          | 1A032102201700010   | 21feb-diff-region       | Hindi                | Cinemascope      | Yasharaj Chopra      | U                          |

• Click on the Application from the list displayed. Representation Committee Formation Screen will appear.

| epresentation Co | ommittee Formation     |                         |
|------------------|------------------------|-------------------------|
|                  | Acknowledgement Number | 01032002201700013       |
|                  | Date                   | 21/02/2017              |
|                  | Name of the Applicant  | Yasharaj Chopra         |
|                  | Name of the Film       | 20-feb-diff-chairperson |
|                  | Language of the Film   | Hindi                   |
|                  | Certificate Type       | UA                      |
|                  | Examination Venue *    | <b>#</b>                |
|                  | Examination Date *     |                         |
|                  | Event Start Time *     |                         |
|                  | Event End Time *       |                         |
|                  | MEM                    | BERS DETAILS            |

- All fields in the above screen are auto-populated except Examination Venue, Examination Date, Event Start Time and Event End Time.
- To select Examination Venue User needs to click on the button provided on the right hand side of the text box provided for the field "Examination Venue". Following screen will appear.

|    | nue        |         | CBFC wa | lkeshwar 🗸 🗸    | Date     |               | 13/03/2017 |   |
|----|------------|---------|---------|-----------------|----------|---------------|------------|---|
| ta | art Time   |         | 15.00   |                 | End Time |               | 20.00      |   |
|    |            |         |         | SCHE            | DULE     |               |            |   |
|    | Start Time | End Tim | e       | Film Name       |          | Producer      |            |   |
|    | 12:03:00   | 14:03:0 | 0       | MOHRA           |          | Anuj gfh shah |            |   |
|    |            |         |         | Venue Selection |          |               |            | > |
|    |            |         |         |                 |          |               |            |   |

• Select the Venue from the dropdown. Venue will be auto-populated as "CBFC Office". Then select Date and then start time and end time of screening. Details of the committees already scheduled on the date selected are also displayed on the screen so that User can select available slot. When clicked on "OK" button, details of Venue and Time of Meeting will be populated on the Representation Committee Formation screen.

|   |                | ocraneate Type      | 0.1             |               |               |        |   |
|---|----------------|---------------------|-----------------|---------------|---------------|--------|---|
|   |                | Examination Venue * | CBFC walkeshwar | <b>**</b>     |               |        |   |
|   |                | Examination Date *  | 13/03/2017      |               |               |        |   |
|   |                | Event Start Time *  | 15.00           |               |               |        |   |
|   |                | Event End Time *    | 20.00           |               |               |        |   |
|   |                | MEMB                | ERS DETAILS     |               |               |        |   |
| # | CBFC Id        | Member Name         |                 | Member Type   | Mobile Number | Select |   |
| 1 | DMUM2017000044 | RO_mumbai RO        |                 | RO            | 9821145384    |        | ^ |
| 2 | DCHE2017000030 | EO_Chennai Roy      |                 | EO            | 9821145384    |        |   |
| 3 | NCHE2017000011 | PMrajan Male        |                 | Panel Member  | 7977195362    |        |   |
| 4 | NCHE2017000160 | pm_shivani test     |                 | Panel Member  | 7506817835    |        |   |
| 5 | NCHE2017000182 | pm_rushali shah     |                 | Panel Member  | 7506817835    |        |   |
| c | NOUE201200014E | cilita Matha        |                 | Decel Marshar | 7077105262    | 0      | ~ |

- Regional Officer can select Members for representation Committee from the list of Members displayed in Member Details Panel.
- When clicked on Submit Button on "Representation Committee Formation" Screen, Committee will be formed and following message will be displayed.

| Message |                                  |                          |           |
|---------|----------------------------------|--------------------------|-----------|
|         | Representation<br>Successfully ( | on Commettie<br>Created. | Formation |
|         |                                  | ОК                       |           |

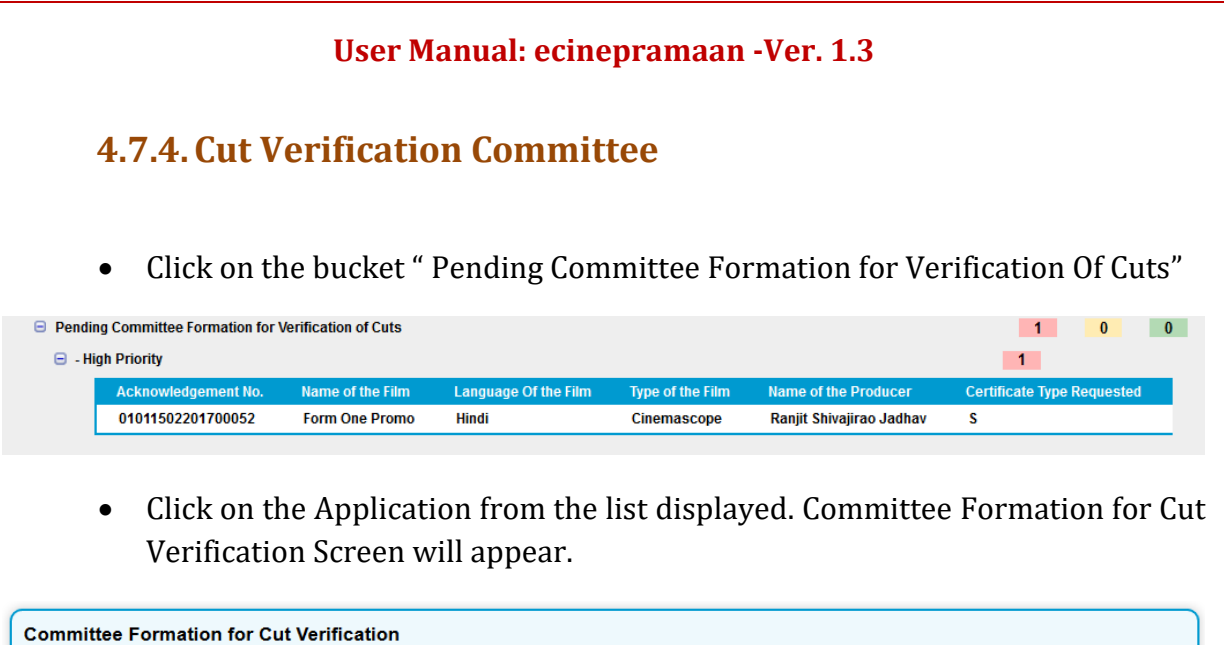

| ommittee Formati | on for Cut Verification |                          |
|------------------|-------------------------|--------------------------|
|                  |                         |                          |
|                  |                         |                          |
|                  | Acknowledgement Number  | 01011502201700052        |
|                  | Date                    | 15/02/2017               |
|                  | Name of the Applicant   | Ranjit Shivajirao Jadhav |
|                  | Name of the Film        | Form One Promo           |
|                  | Language of the Film    | Hindi                    |
|                  | Certificate Type        | S                        |
|                  | Film Type               | Cinemascope              |
|                  | Examination Officer *   | EO_Mumbai Nikam 🗸        |
|                  | Gender *                | Male                     |
|                  | Examination Venue *     | CBFC walkeshwar          |
|                  |                         |                          |

- All fields in the above screen are auto-populated except, Examination Date, Event Start Time and Event End Time.
- For Cut Verification Venue will be CBFC Office by Default but Regional Officer may change if required. Examination Officer who was allocated for the previous committee will be auto-populated but same can also be changed by Regional Officer.
- To select Examination Venue User needs to click on the button provided on the right hand side of the text box provided for the field "Examination Venue". Following screen will appear.

| enue* CBFC walk                                                 | eshwar ·                                                                                                 | <ul> <li>Month* March</li> </ul>                                                         | ~ Fil                                                           |                                                                                |                                                                                                 |                                                  |                                                 |
|-----------------------------------------------------------------|----------------------------------------------------------------------------------------------------|------------------------------------------------------------------------------------------|-----------------------------------------------------------------|--------------------------------------------------------------------------------|-------------------------------------------------------------------------------------------------|--------------------------------------------------|-------------------------------------------------|
|                                                                 | <b>2 (Thursday)</b><br>16.30 - 16.30<br>16.00 - 16.00<br>15.00 - 15.00<br>14.30 - 14.30<br>12.30 - 13.30 | 3 (Friday)                                                                               | 4 (Saturday)<br>18.00 - 18.00<br>16.00 - 17.00<br>00.00 - 13.00 | 5 (Sunday)<br>09.00 - 10.00<br>07.00 - 08.00<br>02.00 - 02.00<br>01.00 - 01.00 | 6 (Monday)<br>20.00 - 21.00<br>17.00 - 18.00<br>15.00 - 16.00<br>13.00 - 14.00<br>11.30 - 12.30 | 7 (Tuesday)<br>08.30 - 09.30                     | 8 (Wednesday)<br>10.00 - 11.00<br>08.00 - 09.00 |
| 9 (Thursday)<br>07.00 - 08.00<br>04.00 - 05.00<br>01.00 - 02.00 | 10 (Friday)<br>15.03 - 16.00<br>12.00 - 15.00                                                            | <b>11 (Saturday)</b><br>14.00 - 15.00<br>12.00 - 13.00<br>09.00 - 10.00<br>07.00 - 08.00 | 12 (Sunday)<br>07.00 - 08.00<br>00.00 - 00.00                   | 13 (Monday)                                                                    | 14 (Tuesday)<br>12.00 - 13.00<br>10.00 - 11.00                                                  | 15 (Wednesday)<br>13.00 - 15.00<br>10.00 - 12.00 | <b>16</b> (Thursday)<br>12.00 - 13.00           |
| <b>17</b> (Friday)                                              | <b>18</b> (Saturday)                                                                                     | <b>19</b> (Sunday)                                                                       | 20 (Monday)                                                     | 21 (Tuesday)                                                                   | 22 (Wednesday)                                                                                  | 23 (Thursday)                                    | <b>24</b> (Friday)                              |
| <b>25</b> (Saturday)                                            | 26 (Sunday)                                                                                              | 27 (Monday)                                                                              | <b>28</b> (Tuesday)                                             | 29 (Wednesday)                                                                 | 30 (Thursday)                                                                                   | <b>31</b> (Friday)                               |                                                 |

- Select the Venue from the dropdown. Venue will be auto-populated as "CBFC Office". Then select Month and click on button "Fill". Complete date wise schedule will be displayed for the selected Venue.
- Click on the required date and following text boxes to enter the start time and end time of screening will appear.

| Venue* CBFC walke                                               | shwar                                                                                             | <ul> <li>Month* March</li> </ul>                                                  | Y Fill                                                          | 13/03/2017 Sta                                                                 | art Time* 12.00                                                                                        | End Time* 14.0                                          | 00 Submit                                       |
|-----------------------------------------------------------------|---------------------------------------------------------------------------------------------------|-----------------------------------------------------------------------------------|-----------------------------------------------------------------|--------------------------------------------------------------------------------|----------------------------------------------------------------------------------------------------|---------------------------------------------------------|-------------------------------------------------|
|                                                                 | 2 (Thursday)<br>16.30 - 16.30<br>16.00 - 16.00<br>15.00 - 15.00<br>14.30 - 14.30<br>12.30 - 13.30 | 3 (Friday)                                                                        | 4 (Saturday)<br>18.00 - 18.00<br>16.00 - 17.00<br>00.00 - 13.00 | 5 (Sunday)<br>09.00 - 10.00<br>07.00 - 08.00<br>02.00 - 02.00<br>01.00 - 01.00 | <b>6 (Monday)</b><br>20.00 - 21.00<br>17.00 - 18.00<br>15.00 - 16.00<br>13.00 - 14.00<br>11.30 - 12.30 | 7 (Tuesday)<br>08.30 - 09.30                            | 8 (Wednesday)<br>10.00 - 11.00<br>08.00 - 09.00 |
| 9 (Thursday)<br>07.00 - 08.00<br>04.00 - 05.00<br>01.00 - 02.00 | <b>10 (Friday)</b><br>15.03 - 16.00<br>12.00 - 15.00                                              | 11 (Saturday)<br>14.00 - 15.00<br>12.00 - 13.00<br>09.00 - 10.00<br>07.00 - 08.00 | 12 (Sunday)<br>07.00 - 08.00<br>00.00 - 00.00                   | 13 (Monday)                                                                    | <b>14</b> (Tuesday)<br>12.00 - 13.00<br>10.00 - 11.00                                                  | <b>15</b> (Wednesday)<br>13.00 - 15.00<br>10.00 - 12.00 | <b>16</b> (Thursday)<br>12.00 - 13.00           |
| 17 (Friday)                                                     | <b>18</b> (Saturday)                                                                              | <b>19</b> (Sunday)                                                                | 20 (Monday)                                                     | 21 (Tuesday)                                                                   | 22 (Wednesday)                                                                                         | 23 (Thursday)                                           | <b>24</b> (Friday)                              |
| <b>25</b> (Saturday)                                            | <b>26</b> (Sunday)                                                                                | 27 (Monday)                                                                       | 28 (Tuesday)                                                    | 29 (Wednesday)                                                                 | 30 (Thursday)                                                                                          | 31 (Friday)                                             |                                                 |
|                                                                 |                                                                                                   |                                                                                   |                                                                 |                                                                                |                                                                                                    |                                                         | Close                                           |

• When clicked on submit, Venue and Time of screening will be populated in the Main screen.

Nov 2024

.....

|   |         | E              | xamination Venue * | CBFC walkeshwar          |
|---|---------|----------------|--------------------|--------------------------|
|   |         | E              | xamination Date *  | 13/03/2017               |
|   |         | E              | vent Start Time *  | 14.01                    |
|   |         | E              | vent End Time *    | 16.00                    |
|   |         |                | PANE               | , MEMBERS                |
| # | Select  | CBFC ID        | Panel Member       | Gender                   |
| 1 |         | NMUM2017000163 | PM_sachin gore     | Male                     |
| 2 |         | NMUM2017000073 | PM_sita joshi      | Female                   |
| 3 |         | NMUM2017000084 | pm_rita joshi      | Female                   |
| 4 |         | NMUM2017000095 | PM_Shyam rao       | Male                     |
|   |         |                |                    | No. of Panel Members : 0 |
|   |         |                | OTHE               | MEMBERS Q                |
| # | CBFC ID | Memb           | ber Board Member   | Ge                       |

- Regional Officer can select Members for list of Committee Members who were part of the previous committee. Any one Member is required.
- In case if Regional Officer wants to add some other member who was not part of the earlier Committee same can be done from the grid "Other Members". Procedure to select the members is same as demonstrated above for Panel Members, Expert Members and Board Members.

|   |                |              | OTHER MEMBERS  |                          | Q      |
|---|----------------|--------------|----------------|--------------------------|--------|
| # | CBFC ID        | Member       | Board Member   |                          | Ge     |
| 1 | BMUM2017000042 | Board Member | bm_sarika test |                          | Fer    |
| 2 | BMUM2017000075 | Board Member | bm_ravina test |                          | Fer    |
| 3 | BMUM2017000110 | Board Member | janki mehta    |                          | Fer    |
| 4 | BMUM2017000020 | Board Member | Shweta         |                          | Fer    |
| < |                |              |                |                          | >      |
|   |                |              |                | No. of Board Members : 4 |        |
|   |                |              |                |                          |        |
|   |                |              |                |                          |        |
|   |                |              |                | Close                    | Submit |

• When clicked on Submit Button on "Representation Committee Formation" Screen, Committee will be formed and following message will be displayed.

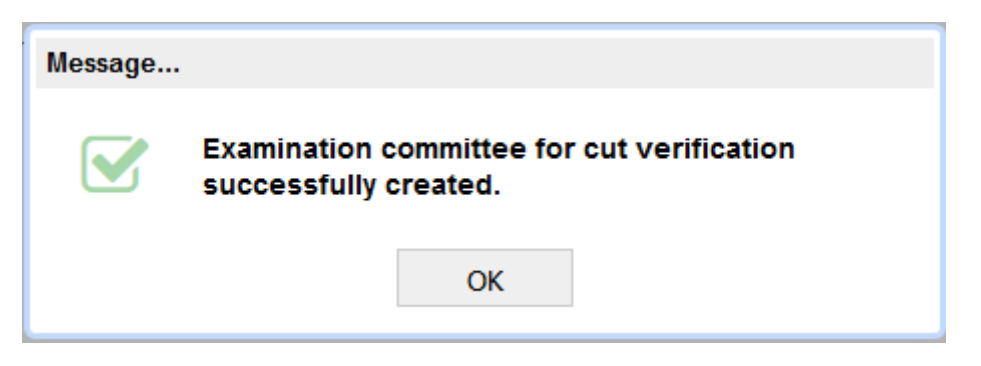

## 4.7.5. Committee For Verification of Film due to FCAT / Court Order

- Flow will be same as Committee Formation for Verification of Cuts.
- Click on the bucket "Pending Committee Formation for Verification Of Cuts" and follow the same steps as provided for Committee Formation for Verification of Cuts above.

## 4.7.6. Verification of Modification Request

- Flow will be same as Committee Formation for Verification of Cuts.
- Click on the bucket "Pending Committee Formation for Modification Request" and follow the same steps as provided for Committee Formation for Verification of Cuts above.

## 4.8. **Review of Examination Report**

• Click on the bucket "Pending For review Of Examination Report"

| Pendir | ig for Review of Examination | Report           |                      |                  |                      | 4 0 0                      |
|--------|------------------------------|------------------|----------------------|------------------|----------------------|----------------------------|
| 😑 - Hi | gh Priority                  |                  |                      |                  |                      | 4                          |
|        | Acknowledgement No.          | Name of the Film | Language Of the Film | Type of the Film | Name of the Producer | Certificate Type Requested |
|        | 1A010203201700015            | 2_march_RC       | Hindi                | Cinemascope      | Yasharaj Chopra      | U                          |
|        | 02010802201718072            | MUM              | Hindi                | 2-D              | Anuj gfh shah        | UA                         |
|        | 1A010803201700321            | JUDWAA           | Hindi                | 2-D              | Aadesh Bandekar      | UA                         |
|        | 2A010603201700024            | PYAARA DUSHMAN   | Hindi                | Animation Film   | karan Johar          | U                          |

• Click on the Application from the list displayed. Review Of Examination Report Screen will appear.

| ew of Examination | Report                                         |                                  |
|-------------------|------------------------------------------------|----------------------------------|
|                   | Acknowledgement Number                         | 24010602201700024                |
|                   | Name of the Applicant                          | Anuj qfh shah                    |
|                   | Name of the Film                               | PYAARA DUSHMAN                   |
|                   | Name of the Producer                           | karan Johar                      |
|                   | Language of the Film                           | Hindi                            |
|                   | Type of the Film                               | Animation Film                   |
|                   | Screening Location                             | CBFC walkeshwar                  |
|                   | Date of Screening *                            | 16/03/2017                       |
|                   | Examination Officer Name                       | EO_Mumbai Nikam                  |
|                   | Committee Type                                 | Submission of Examination Report |
|                   | Background *<br>(Not more than 250 characters) | asf                              |

- It's the same Examination Report screen filled by Report Generation Officer or Examination Officer but in Read only mode.
- When Regional Officer clicks on the "Approve" button on the bottom right corner, Examination Report is forwarded to Chairman for review.

| Message |                               |
|---------|-------------------------------|
|         | Report Approved Successfully! |
|         | ОК                            |

## 4.9. Review of Revising Committee Report

- Flow will be same as "Pending For Review of Examination Report".
- Click on the bucket "Pending For review Of Examination Report" and follow the same steps as provided above.

## 4.10. Issuance of Show cause Notice

RO can issue various Show Cause Notices. Procedure to issue different show causes Notices is same. Hence only Issuance of Shown Cause Notice for Cuts Submission has been demonstrated below.

• Click on the bucket named " Pending for Issuance of Shown Cause Notice for Cuts Submission". List of pending cases will be displayed.

| ⊖ Pendi<br>⊡ - Hi | ng for Issuance of Show Cau<br>igh Priority | se Notice for Cuts Subm   | ission               |                  |                          | 1           | 0             |
|-------------------|---------------------------------------------|---------------------------|----------------------|------------------|--------------------------|-------------|---------------|
|                   | Acknowledgement No.                         | Name of the Film          | Language Of the Film | Type of the Film | Name of the Producer     | Certificate | e Type Reque: |
|                   | 1A010803201700380                           | MAINE PYAAR KIYA          | Hindi                | Cinemascope      | Ranjit Shivajirao Jadhav | UA          |               |
|                   |                                             |                           |                      |                  |                          |             |               |
|                   |                                             |                           |                      |                  |                          |             |               |
|                   |                                             |                           |                      |                  |                          |             |               |
|                   |                                             |                           |                      |                  |                          |             |               |
|                   | <                                           |                           |                      |                  |                          |             | >             |
| 🕀 Pendi           | ng for Issuance of Show Cau                 | se Notice for Referred to | RC                   |                  |                          | 4           | 0 0           |

• When Ro clicks on the application for which Show cause notice needs to be issued. Following screen will appear.

| tice Issue                     |                |                                 |             |
|--------------------------------|----------------|---------------------------------|-------------|
|                                |                |                                 |             |
| Acknowled                      | dgement Number | 1A010803201700380               |             |
| Date                           |                | 09/03/2017                      |             |
| Name of t                      | he Film        | MAINE PYAAR KIYA                |             |
| Notice Typ                     | )e             | Notice Issue For Cut Submission |             |
| Regd A.D /By Hand/ CBFC Portal |                |                                 | U With Cuts |
|                                | CENTRAL BOARD  | OF FILM CERTIFICATION           |             |
|                                |                |                                 |             |
|                                |                |                                 | Close Prin  |

- Film details will be auto-populated. Notice will be generated as per the fixed templates. Variable data will be inserted inline in the Notice.
- Notice will be displayed in editable format. RO can edit the Notice if required.

- After finalizing the contents RO needs to click on Print button. Notice will be generated, Notice number will be allocated, Notice will be issued through email and dashboard to the Applicant.
- Once issued, Notice can not be edited.
- RO may download the notice in the form of PDF or print the same.
- Following is the Notice generated in case of Cuts

Regd A.D /By Hand/ CBFC Portal

No :01011303201700014

#### CENTRAL BOARD OF FILM CERTIFICATION

Bharat Bhavan, 91-E, Walkeshwar Road,

Mumbai 400006

U With Cuts

Date :13/03/2017

To, Ranjit Shivajirao Jadhav ADDD Mumbai 400013 Maharashtra

#### Sir/s,

With reference to your application to the Central Board of Film Certification dated for a certificate under the Cinematograph Act, 1952 to exhibit the film entitled **MAINE PYAAR KIYA (Hindi )**. I am directed by the Board to inform you that the film has been viewed by the **Examining Committee** and the Board has come to the conclusion that the film may be suitable for unrestricted public exhibition with an endorsement of caution that the question as to whether any child below the age

• After issuance of Notice, following message will be displayed on the screen.

|            | Message |                         |                 |      |
|------------|---------|-------------------------|-----------------|------|
|            |         | Show Cause Notice issue | ed successfully |      |
|            |         | ОК                      |                 |      |
| L          |         |                         |                 |      |
|            |         |                         |                 |      |
|            |         |                         |                 |      |
| Version1.3 |         | Nov 202                 | 24              | <br> |

## 4.11. Cancellation of Scheduled Screening

- Click on the Menu "Screenings Scheduled". List can be selected by providing screening date range as input or search by Name and Language of the film or option to search on basis of Producer.
- List of films scheduled for screening will appear. Click on the list Film for which screening needs to be cancelled. Following screen will appear.

| 03012802201700036<br>14/02/2017                 |
|-------------------------------------------------|
| 03012802201700036<br>14/02/2017                 |
| 14/02/2017                                      |
| LUV SHV PYAR VYAR                               |
| LOV ONVERTING VINAS                             |
| Karan Johar                                     |
| INOX                                            |
| 0                                               |
| 13/11/2017                                      |
| 10:0                                            |
| 13/11/2017                                      |
| 10:0                                            |
| Producer didn't turn up at the Venue on<br>Time |
|                                                 |

• Provide the reason for cancellation and click on the "Submit" button. Following message will appear.

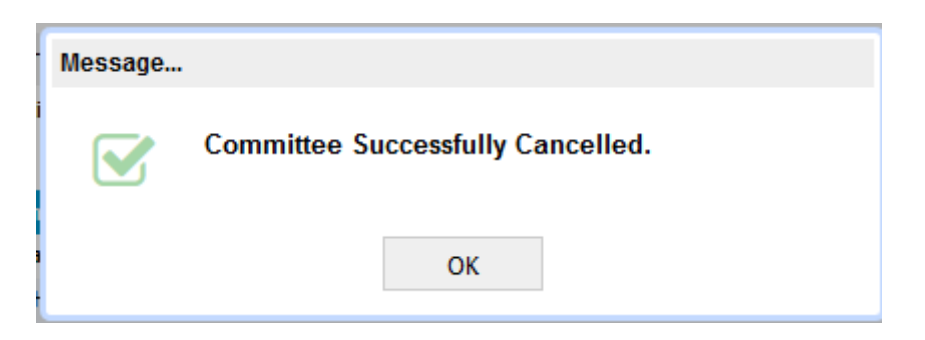

## 4.12. Representation Report Modification

During representation meeting with the Applicant if there are any changes to be made to the original Committee report same is allowed for RO. Following are the steps.

• Click on the bucket "Pending for Representation Report Modification". Lick of films foe which Representation has been scheduled will be displayed.

| 😑 Pendir<br>🖃 - Hi | ng for Representation Report<br>gh Priority | Modification     |                      |                  |                          | 1 0 0                     |
|--------------------|---------------------------------------------|------------------|----------------------|------------------|--------------------------|---------------------------|
|                    | Acknowledgement No.                         | Name of the Film | Language Of the Film | Type of the Film | Name of the Producer     | Certificate Type Requeste |
|                    | 1A010803201700380                           | MAINE PYAAR KIYA | Hindi                | Cinemascope      | Ranjit Shivajirao Jadhav | UA                        |

• RO may click on the application for which committee report needs to be odified. Following screen will appear.

| Submission of Examinatior | n Report                 |                                     |
|---------------------------|--------------------------|-------------------------------------|
|                           | Acknowledgement Number   | 14010803201700380                   |
|                           | Name of the Applicant    | Ranjit Shivajirao Jadhav            |
|                           | Name of the Film         | MAINE PYAAR KIYA                    |
|                           | Name of the Producer     | Ranjit Shivaj <del>nao Jaunav</del> |
|                           | Language of the Film     | Hindi                               |
|                           | Type of the Film         | Cinemascope                         |
|                           | Screening Location       | CBFC walkeshwar                     |
|                           | Date of Screening *      | 16/03/2017                          |
|                           | Examination Officer Name | EO_Mumbai Nikam                     |
|                           | Committee Type           | Submission of Examination Report    |

- Original Committee report will be displayed in editable mode. Regional Officer may make necessary changed and submit the report. Report will fall in the bucket "Pending for review of Examination report" for RO and then chairman.
- On submission of modified report, following message will be displayed.

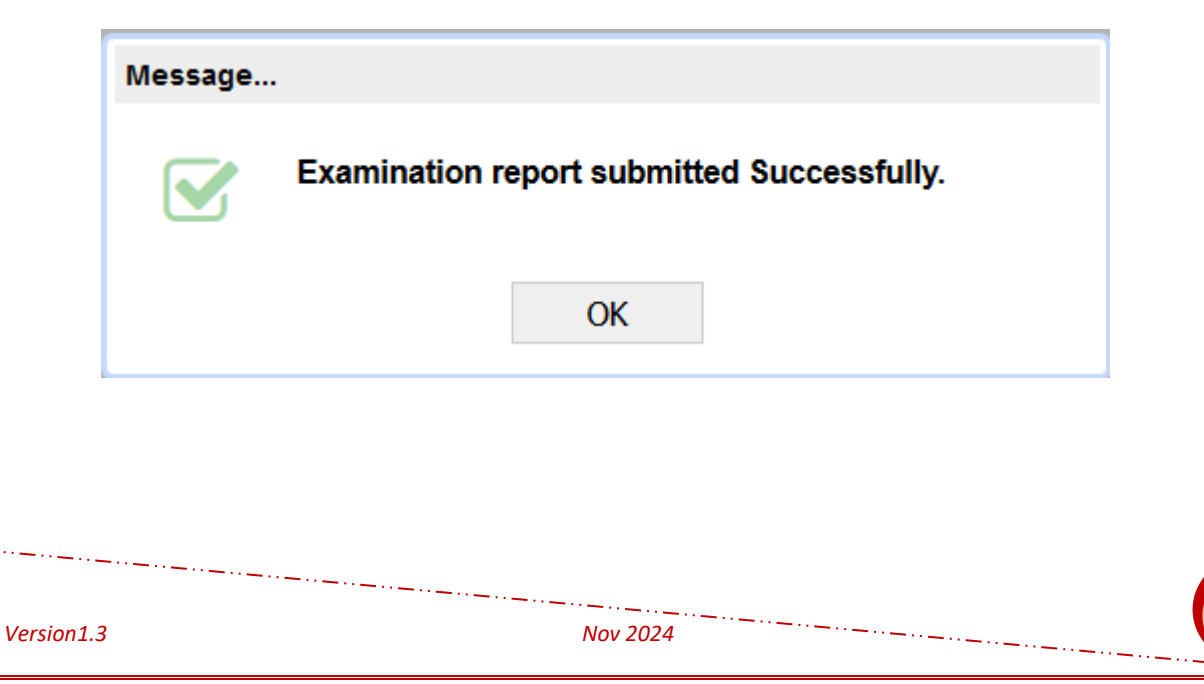

## 4.13. Schedule CD Sealing

Regional Office needs to schedule date and time for CD sealing. Same will be intemited to the Producer through SMS, email and also displayed on his or her Dashboard. Following are the steps to Schedule CD Sealing.

• Click on the bucket "Pending for CD Sealing Schedule" on the dashboatd. List of cases will be displayed fpr which CD sealing needs to be scheduled.

| 😑 Pendi | ng for CD Sealing Schedule |                  |                      |                  |                          | 1               | 0 0        |
|---------|----------------------------|------------------|----------------------|------------------|--------------------------|-----------------|------------|
| 😑 - H   | igh Priority               |                  |                      |                  |                          | 1               |            |
|         | Acknowledgement No.        | Name of the Film | Language Of the Film | Type of the Film | Name of the Producer     | Certificate Typ | e Requeste |
|         | 1A010803201700380          | MAINE PYAAR KIYA | Hindi                | Cinemascope      | Ranjit Shivajirao Jadhav | UA              |            |

• Click on the Application for which CD sealing needs to be scheduled. Following screen will appear.

| CD Sealing Schedule |                            |              |
|---------------------|----------------------------|--------------|
|                     |                            |              |
| Acknowledger        | ment Number 1A010803201700 | 380          |
| Date                | 09/03/2017                 |              |
| Schedule Date       | e/Time * 03/14/2017 14.3   | þ            |
|                     |                            |              |
|                     |                            | Submit Close |

• RO is required to select the date and enter the time for CD Sealing and click on submit. Following success message will be displayed.

| Message<br>CD Sea | aling process initiated successfully. |    |
|-------------------|---------------------------------------|----|
|                   | OK                                    |    |
|                   |                                       |    |
| Version1.3        | Nov 2024                              | 52 |

## 4.14. CD Sealing

• Click on the bucket "Pending for CD Sealing" on the dashboard. List of cases which are pending for CD sealing will be displayed.

| Pendi  | ng for CD Cealing   |                  |                      |                  |                          | 1 0 0                     |
|--------|---------------------|------------------|----------------------|------------------|--------------------------|---------------------------|
| 😑 - Hi | gh Priority         |                  |                      |                  |                          | 1                         |
|        | Acknowledgement No. | Name of the Film | Language Of the Film | Type of the Film | Name of the Producer     | Certificate Type Requeste |
|        | 1A010803201700380   | MAINE PYAAR KIYA | Hindi                | Cinemascope      | Ranjit Shivajirao Jadhav | UA                        |

• Click on the application for which CD sealing needs to be done. Following screen will appear..

| D Sealing                   |                                         |                                                       |            |
|-----------------------------|-----------------------------------------|-------------------------------------------------------|------------|
|                             | Acknowledgement Number                  | 1A010803201700380                                     |            |
|                             | Date                                    | 09/03/2017                                            |            |
|                             | Name of the Applicant                   | Ranjit Shivajirao Jadhav                              |            |
|                             | Name of the Film                        | MAINE PYAAR KIYA                                      |            |
|                             | Name of the Producer                    | Ranjit Shivajirao Jadhav                              |            |
|                             | Remark * (Not more than 250 characters) | Contents of the CD are same as provided for Screening |            |
|                             | QUE                                     | ESTION DETAILS                                        |            |
| # Question                  |                                         |                                                       | Yes No     |
| 1 Has the modia been submit |                                         |                                                       | <b>R D</b> |

• Enter the remarks and click on submit. Following success message will be displayed.

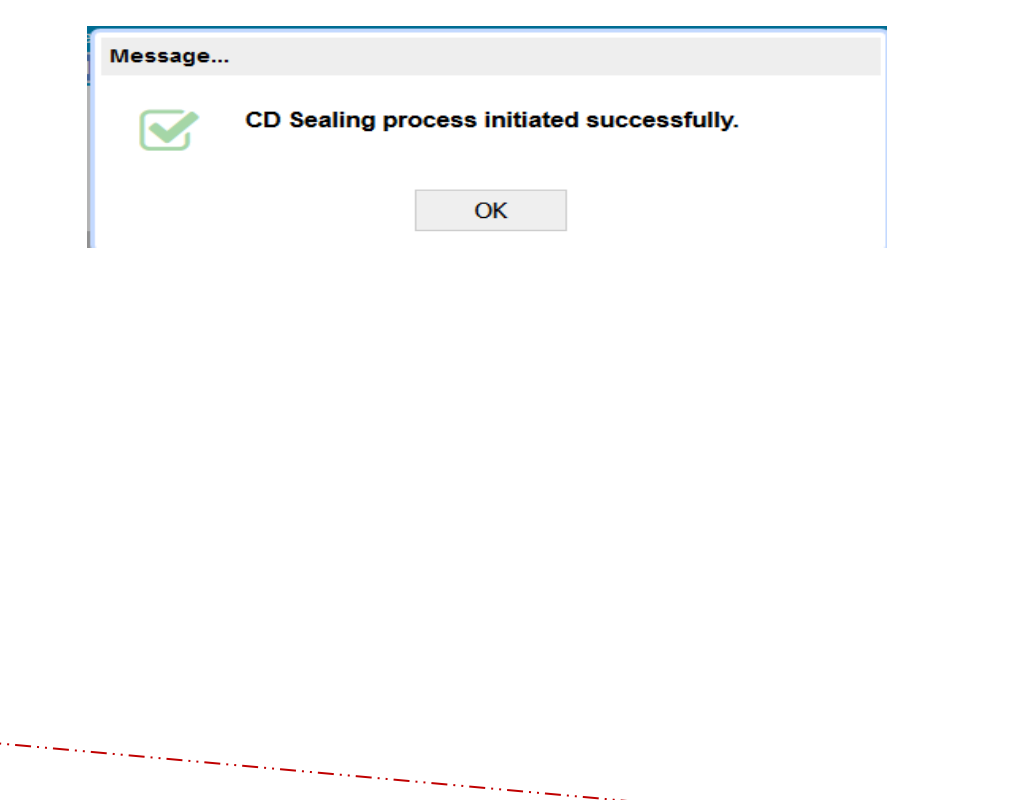

#### 4.15. **Certificate Issuance**

After final approval by Chairman, RO will issue the Film Certificate. Following are the steps.

Click on the bucket "Pending for Certificate Issuance" on the Dashboard. List of • applications pending for certificate issuance will be displayed.

| 😑 Pendi | ng for Certificate Issuance |                  |                      |                  |                          | 1 0 0                     |
|---------|-----------------------------|------------------|----------------------|------------------|--------------------------|---------------------------|
| 😑 - H   | igh Priority                |                  |                      |                  |                          | 1                         |
|         | Acknowledgement No.         | Name of the Film | Language Of the Film | Type of the Film | Name of the Producer     | Certificate Type Requeste |
|         | 1A010803201700380           | MAINE PYAAR KIYA | Hindi                | Cinemascope      | Ranjit Shivajirao Jadhav | UA                        |

Click on the Application for which certificate needs to be issued. Following • screen will be displayed. Application related details will be auto-populated.

| Certificate Issue         |                                 |       |
|---------------------------|---------------------------------|-------|
|                           |                                 |       |
| Acknowledgement Number    | 1A010803201700380               |       |
| Date                      | 09/03/2017                      |       |
| Name of the Applicant     | Ranjit Shivajirao Jadhav - Mumb | ai    |
| Name of the Film          | MAINE PYAAR KIYA                |       |
| Certificate Type          | U                               |       |
| Name of the Signatory *   | Abhiram Naik                    | ~     |
| Producer Display Option * | Name                            | ~     |
| Producer Detail *         | RANJIT SHIVAJIRAO JADHAV - M    | UMBAI |

Ro needs to select the Signing Authority who is going to sign the certificate. • His/her name along with designation will be printed on the certificate.

| Producer Display Option *      |                |       | ~     |
|--------------------------------|----------------|-------|-------|
|                                | Name           | יי =  | UMBAI |
| Producer Detail *              | Company Name   |       |       |
| Applicant Display Option *     | Name           | ~     |       |
| Applicant Display Option       | Name (Company) | *     | ~     |
| Applicant Detail *             | · · · · ·      | 50    | ai    |
| (Not more than 250 characters) |                |       |       |
| Remark *                       |                |       |       |
|                                |                |       |       |
|                                |                |       |       |
| Version1.3 N                   | lov 2024       | · _ · | 5     |

Based on Producers request, RO can either print only Name of the Producer on • the Certificate or Producers Company Name along with his Name or ony Company Name. RO needs to choose option from the dropdown. Accordingly Producers Names will be modified.

| Name of the Signatory *                              | Abhiram Naik                                        | ~ |
|------------------------------------------------------|-----------------------------------------------------|---|
| Producer Display Option *                            | Name (Company)                                      | ~ |
| Producer Detail *                                    | RANJIT SHIVAJIRAO JADHAV(RJ<br>PRODUCTIONS LIMITED) |   |
| Applicant Display Option *                           | Name                                                | ~ |
| Applicant Detail *<br>(Not more than 250 characters) | Ranjit Shivajirao Jadhav - Mumbai                   |   |
| Remark *<br>(Not more than 250 characters)           | Approed                                             |   |
|                                                      |                                                     |   |

- Same options available for Applicants Name. finally RO will add some remarks • and click on Submit. Certificate will be generated which can be printed on a Preprinted stationary.
- Following is the Certificate generated. •

| 1A010803201700216 Feature<br>प्रमाणपत्र सं.<br>Certificate No. VIL/2/16/2017-MUM                                                                                                    | तारीख<br>Dated 09/03/2017                                                                                                    | श्रेणी<br>Categor                                                                                                    | अभिभाषक मार्गदर्षन वीडियो<br>PARENTAL GUIDANCE VIDEO                                                                                                    |
|----------------------------------------------------------------------------------------------------|----------------------------------------------------------------------------------------------------|----------------------------------------------------------------------------------------------------|----------------------------------------------------------------------------------------------------|
| फिल्म<br>Film : TITANIC (HINDI) (Color) (2-D)                                                                                                    |                                                                                                    |                                                                                                    | Duratio 000.00 min:sec                                                                                                    |
| निम्नलिखित परीक्षण समिति के सदस्यो द्वारा पर्र<br>उपदर्षितं काट-छांट और उपान्तरौ के अधीन फिल्म इ<br>अनुज़ा दी या नर्ही , इस प्रष्न पर उस बालक के मात<br>After examination of the film by the memb<br>Committee, the Board hereby certifies that<br>child below the age of 12 years may be<br>subject to excision and modification listed ir | ोक्षण के पश्चात तथा उक्त परीक्ष<br>स चेतावनी के प्रप्लंकन के साथ स<br>ा पिता या संरक्षक द्वारा विचार कि<br>vers of the Examining Com<br>the film is fit for public exhil<br>a allowed to see the film s<br>n part II on the reverse : | ण समिति की सिफारिश<br>सार्वजनिक प्रदर्षन के लिए<br>ज्या जाना चाहिए  <br>mittee mentioned b<br>bition with an endoi<br>should be considere | ो पर बोर्ड एतद्द्रारा यह प्रमाणित करता है कि पीछे संलग्न भाग -२ मे<br>उपयुक्त है कि १२ वर्ष से कम आयु के किसी बालक को फिल्म देखने की<br>elow and on the recommendation of the said Examining<br>rsment of caution that the question as to whether any<br>ed by the parents or guardian of such child , and also |
| 1     PM_SURESH SHAH       2     PM_GITA JOSHI       3     PM_ISHIKA JOSHI       4     PM_SHYAM RAO       5     EO_MUMBAI NIKAM (E.O.)       यह और प्रमाणित किया जाता है कि उपरोक्त बोर्ड द्वा                                                                                                    | रा अधिरोषित कांट-छंाट और उपो                                                                                                    | त्तरो को वास्तव में कार्यानि                                                                                                    | 🔳 🤌 🗐<br>मिल्ले मिल्ला गया है।                                                                                                    |
| Further certified that the excision and modification<br>आवेदक का नाम                                                                                                    | imposed by the Board have act                                                                                                    | ully been carrieed out.                                                                                                    |                                                                                                    |

KARAN JOHAR(DHARMA PRODUCTION LIMITED ) Name of Applicant अध्यक्ष CIO निर्माता का नाम KARAN JOHAR - MUMBAI For Chairman Name of Producer

(AKASH SHAH) CBFC ,MUMBAI

Version1.3

Nov 2024

• After Certificate generation, following success message will be displayed.

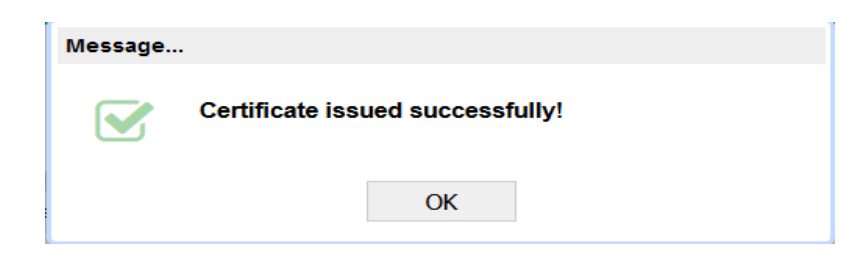

## 4.16. Close Expired Committee

If any committee expires after postponing the same by more than 90 days, RO can close such applications. Following are the steps.

• Click on the bucket "Expired Examination Committee Formation" on the Dashboard. List of applications for which examination committee has been expired will be displayed.

| Expired Examination Co | mmittee Formations          |               |           |                      |                    | 2 0               |
|------------------------|-----------------------------|---------------|-----------|----------------------|--------------------|-------------------|
| Fresh Theaterical Long |                             |               |           |                      |                    |                   |
| - High Priority        |                             |               |           |                      | 1                  | l                 |
| *                      |                             |               |           |                      |                    |                   |
| Name of the            | Film Duration (Meter/Minute | e) Long/Short | Form Type | Language Of the Film | Pending Here Since | Date Of Applicati |
| QEW                    | 133.00                      | Long          | Fresh     | English              | 23/02/18           | 30/01/2018        |

• Click on the Application for which certificate needs to be issued. Following screen will be displayed. RO can select multiple application and click on submit button to close the application.

| Close  | lose Applications |                     |           |          |            |                  |               |  |
|--------|-------------------|---------------------|-----------|----------|------------|------------------|---------------|--|
| Select |                   |                     |           |          |            |                  |               |  |
| Select | Application Date  | Acknowledgement No. | Film Name | Language | Long/Short | Duration (Meter/ | Producer Name |  |
|        | 31/08/2018        | 1A083108201800020   | COC_U_CUT | Gujarati | Short      | 2880             | Sameer Shah   |  |
|        | 30/01/2018        | 1A082609201700050   | QEW       | English  | Long       | 133              | Sameer Shah   |  |
|        |                   |                     |           |          |            |                  |               |  |
|        |                   |                     |           |          |            |                  |               |  |
| 4      |                   |                     |           |          |            |                  |               |  |
| •      |                   |                     |           |          |            |                  | Close Subr    |  |

## 5. Chairman

Chairman can perform following tasks on the eCinePramaan System

- I. Review of Examination / Revising Committee Report
- II. Refer Application for Revising committee.
- III. Submission of Revising Committee report.
- IV. Approval of Cut Verification Committee Report.
- V. Permission to apply to other Regional Office.
- VI. Reinitiate the Closed Applications.

## 5.1. Review of Examination / Revising Committee Report

Chairman can review and approve the Committee Reports. Review of Examination report has been demonstrated below. Following are the steps.

• Click on the bucket "Pending for review of Examination Report". List of applications for which Examination report has been approved by Regional Officers will be displayed.

| Pending for Review of Examination Report |                     |                  |                      |                  |                          |                        |
|------------------------------------------|---------------------|------------------|----------------------|------------------|--------------------------|------------------------|
| 😑 - High Priority                        |                     |                  |                      |                  |                          | 4                      |
|                                          | Acknowledgement No. | Name of the Film | Language Of the Film | Type of the Film | Name of the Producer     | Certificate Type Reque |
|                                          | 1A010303201700031   | Agent Vinod      | English              | Cinemascope      | Karan Johar              | Α                      |
|                                          | 1A010303201700016   | HINDUSTANI       | Hindi                | Cinemascope      | Karan Johar              | Α                      |
|                                          | 1A011103201700026   | CP_RC_CUT        | English              | 2-D              | Anuj gfh shah            | UA                     |
|                                          | 1A010803201700380   | MAINE PYAAR KIYA | Hindi                | Cinemascope      | Ranjit Shivajirao Jadhav | UA                     |

• Click on the application for which Examination Report needs to be reviewed. Examination Report will be displayed in non-editable form as shown below.

| of Examination Report                          |                                     |
|------------------------------------------------|-------------------------------------|
|                                                |                                     |
|                                                |                                     |
| Acknowledgement Number                         | 1A010803201700380                   |
| Name of the Applicant                          | Ranjit Shivajirao Jadhav            |
| Name of the Film                               | MAINE PYAAR KIYA                    |
| Name of the Producer                           | Ranjit Shivajirao Jadhav            |
| Language of the Film                           | Hindi                               |
| Type of the Film                               | Cinemascope                         |
| Screening Location                             | CBFC walkeshwar                     |
| Date of Screening *                            | 16/03/2017                          |
| Examination Officer Name                       | EO_Mumbai Nikam                     |
| Committee Type                                 | Submission of Examination Report    |
| Background *<br>(Not more than 250 characters) | Film is about a Real Life Incidence |
| Content *                                      | Suitable for all Viewers            |

- Chairman can view scanned copied of the examination report uploaded for individual committee members.
- When chairman clicks on submit, following screen will be displayed.

|          | Re           | view    |  |
|----------|--------------|---------|--|
| Approve  | Revising Cor | nmittee |  |
| Comment* |              |         |  |
|          | Submit       | Close   |  |

• Chairman can click on Approve check box, provide comments and click on submit. Case will be forwarded to Ro for further action. Following success message will be displayed.

| Message |                                           |  |  |  |
|---------|-------------------------------------------|--|--|--|
|         | Examination Report Approved Successfully! |  |  |  |
|         | ОК                                        |  |  |  |

## 5.2. Refer Application for Revising committee.

• Steps will be same as shown above for review of Examination report. After Final submit following option needs to be selected.

| Review                                                                |                    |  |  |  |  |
|-----------------------------------------------------------------------|--------------------|--|--|--|--|
| <ul> <li>Approve</li> </ul>                                           | Revising Committee |  |  |  |  |
| Comment* Film needs to be re-verified on account of current situation |                    |  |  |  |  |
|                                                                       | Submit Close       |  |  |  |  |
|                                                                       |                    |  |  |  |  |
|                                                                       |                    |  |  |  |  |

• Chairman can provide the reason why he/she is referring the case for Revising committee in the Comments and click on Submit button. Following success message will be displayed. Case will be forwarded to RO for issuance of Show cause notice to the Applicant.

| Message                                                    |    |  |  |  |
|------------------------------------------------------------|----|--|--|--|
| Application marked for Revising Committee<br>Successfully! |    |  |  |  |
|                                                            | ОК |  |  |  |

## 5.3. Submission of Revising Committee report.

• When Chairman is appointed as Presiding Officer for a Revising committee then in that case Report generation officer will generate the Revising committee report and Chairman will just approve. Steps to be followed have been explained under the section "Examination officer(EO)/ Presiding Officer (PO).

## 5.4. Approval of Cut Verification Committee Report.

Following type of Cut verifications will be approved by chairman.

- I. Cut Submitted by the Applicant in response to Show cause notice for Cuts
- II. Cuts suggested by FCAT / Court Order
- III. Request for Modification to the Film Certification

Following are the steps for approval of Cut Verification Committee Report.

• Click on the bucket with the label "Pending for Verification Of Cuts" List of applications for which approval is pending will be displayed.

| Pendir | ng for Verification of Cuts |                  |                      |                  |                      | 6 0                | 0 |
|--------|-----------------------------|------------------|----------------------|------------------|----------------------|--------------------|---|
| 😑 - Hi | gh Priority                 |                  |                      |                  | 6                    |                    |   |
|        | Acknowledgement No.         | Name of the Film | Language Of the Film | Type of the Film | Name of the Producer | Certificate Type F | ^ |
|        | 02011702201718421           | Serial killer p2 | malyalam             | 2-D              | Anuj gfh shah        | AN                 |   |

• Chairman can select the application for which report needs to be approved. Following screen will be displayed.

| User Manual: ecinepramaan -Ver. 1.3 |                          |                   |  |  |
|-------------------------------------|--------------------------|-------------------|--|--|
| ification of Cuts                   |                          |                   |  |  |
|                                     | Acknowledgement Number   | 02011702201718421 |  |  |
|                                     | Name of the Applicant    | Anuj gfh shah     |  |  |
|                                     | Name of the Film         | Serial killer p2  |  |  |
|                                     | Name of the Producer     | Anuj gfh shah     |  |  |
|                                     | Language of the Film     | Other             |  |  |
|                                     | Type of the Film         | 2-D               |  |  |
|                                     | Screening Location       | CBFC walkeshwar   |  |  |
|                                     | Date of Screening        | 04/03/2017        |  |  |
|                                     | Examination Officer Name | ranjit Jadhav     |  |  |
|                                     | Certificate Type         | U                 |  |  |

- Cut verification report generated by Examination officer will be displayed in noneditable format.
- After review, chairman can click on submit button and approved the report. Following success message will be displayed.

| Message |                                           |
|---------|-------------------------------------------|
|         | Verification of cuts have been submitted. |
|         | ОК                                        |

## 5.5. Permission to apply to other Regional Office.

If Applicant applies for Other CBFC Office than to which he/she is affiliated, such cases will be marked to chairman. After approval of chairman such applications will be forwarded to the respective CBFC offices to which application has been made. Following are the steps for approval of such cases.

• Click on the bucket with the Label "Pending for Permission to change the CBFC Office" List of requests will be displayed on the Dashboard.

| Pending For Permission To Change The Regional Office |                                      |              |                      |                  |                      |                    |      |  |
|------------------------------------------------------|--------------------------------------|--------------|----------------------|------------------|----------------------|--------------------|------|--|
| 😑 - Hi                                               | gh Priority                          |              |                      |                  |                      | 6                  |      |  |
|                                                      | Acknowledgement No. Name of the Film |              | Language Of the Film | Type of the Film | Name of the Producer | Certificate Type F | Re ^ |  |
|                                                      | 02030102201717025                    | Kun fu Panda | English              | 2-D              | Anuj gfh shah        | UA                 |      |  |

• Click on the request for which permission needs to be granted. Following screen will appear.

| Change CBFC Offic | e                  |                          |  |
|-------------------|--------------------|--------------------------|--|
|                   |                    |                          |  |
|                   | Acknowledgement No | 02030102201717025        |  |
|                   | Application Date   | 01/02/2017               |  |
|                   | Name of the Film   | Kun fu Panda             |  |
|                   | Action             | Approve     C     Reject |  |
|                   |                    | OK                       |  |

- Chairman may accept or reject the case by providing appropriate comments.
- On approved following success message will be displayed

| Message |                                    |
|---------|------------------------------------|
|         | Application Approved Successfully! |
|         | ОК                                 |

• If Rejected following message will be displayed

| Message |                                    |
|---------|------------------------------------|
|         | Application Rejected Successfully! |
|         | ОК                                 |

-----

## 5.6. **Re-initiate the Closed Applications.**

In response t Show cause Notice, Applicant may close the application. Such cases can be re-initiated after approval from Chairman. Applicant can continue with the application from the stage where the same was closed earlier. Following are the steps.

• Click on the bucket with the label " Closed Applications" on the dashboard. List of such cases will be displayed.

| Closed Applications 4 |                     |                  |                      |                  |                      |                            |  |
|-----------------------|---------------------|------------------|----------------------|------------------|----------------------|----------------------------|--|
| 😑 - M                 | umbai               |                  |                      |                  |                      | 4                          |  |
|                       | Acknowledgement No. | Name of the Film | Language Of the Film | Type of the Film | Name of the Producer | Certificate Type Requested |  |
|                       | 02010202201717114   | Rancho fresh L   | English              | 2-D              | Anuj gfh shah        | UA                         |  |

• Click on the application which needs to be re-initiated. Following screen will appear.

| Re-Initiation of Closed Application |                         |              |
|-------------------------------------|-------------------------|--------------|
| Acknowledgement No.                 | 1A010803201700275       |              |
| Name of the Film                    | 3 IDIOTS<br>Qk Approved |              |
| Remark *                            |                         |              |
|                                     |                         | Close Submit |

• Chairman can provide the remark and click on submit button to approve the case. Following success message will be displayed.

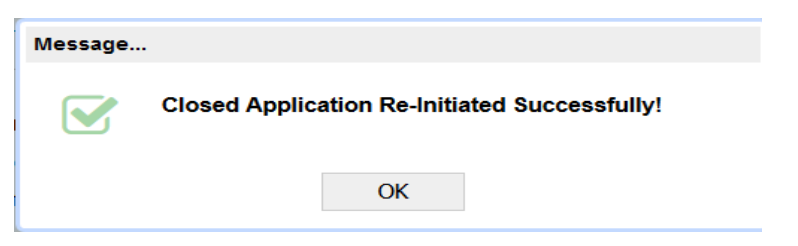

## 6. Examination Officer (EO) / Presiding Officer (PO)

Examination / Presiding Officer can perform following two tasks on the eCinePramaan system.

- I. Generate and Submit the examination / revising Committee Report
- II. Submit the examination / revising Committee Report prepared by RGO.

## 6.1. Generate and Submit the examination / revising Committee Report

Generation and Submission of Examination report is shown below. Same steps needs to be followed by Presiding officer for generation and submission of Revising committee Report.

• Click on the Bucket with the label "Pending For Submission of Examination Report". List of the films will be displayed for which generation and submission of examination report is pending.

| Dashboa  | High Medium Lo      |                  |                      |                  |                          |                        |
|----------|---------------------|------------------|----------------------|------------------|--------------------------|------------------------|
| 😑 Pendir | 2 0 0               |                  |                      |                  |                          |                        |
| 🖯 - Hig  | 😑 - High Priority   |                  |                      |                  |                          |                        |
|          | Acknowledgement No. | Name of the Film | Language Of the Film | Type of the Film | Name of the Producer     | Certificate Type Reque |
|          | 1A010803201700073   | 8MARCH_RC        | Hindi                | 2-D              | Anuj gfh shah            | UA                     |
|          | 1A010803201700380   | MAINE PYAAR KIYA | Hindi                | Cinemascope      | Ranjit Shivajirao Jadhav | UA                     |

• Click on Film for which Examination Report needs to be generated. Following screen will appear.

| nission of Examination Report              |                                     |
|--------------------------------------------|-------------------------------------|
|                                            |                                     |
| Acknowledgement Nu                         | mber 1A010803201700380              |
| Name of the Applican                       | Ranjit Shivajirao Jadhav            |
| Name of the Film                           | MAINE PYAAR KIYA                    |
| Name of the Produce                        | Ranjit Shivajirao Jadhav            |
| Language of the Film                       | Hindi                               |
| Type of the Film                           | Cinemascope                         |
| Screening Location                         | CBFC walkeshwar                     |
| Date of Screening *                        | 16/03/2017                          |
| Examination Officer N                      | ame EO_Mumbai Nikam                 |
| Committee Type                             | Examination Committee Formation     |
| Background *<br>(Not more than 250 charact | Film is about a Real Life Incidence |
| Content *                                  | Suitable for all Viewers            |

• Film related details will be auto-populated. Other Mandatory fields needs to be filled.

| ubmission of Exa | mination Committee Report                      |                                        |  |
|------------------|------------------------------------------------|----------------------------------------|--|
|                  | Acknowledgement Number                         | CA012711202400121                      |  |
|                  | Name of the Applicant                          | Prathmesh Parasharam Kokitkar          |  |
|                  | Name of the Film                               | AP_1                                   |  |
|                  | Name of the Producer                           | PGUW2017000114                         |  |
|                  | Language of the Film                           | Assamese                               |  |
|                  | Type of the Film                               | 2-D                                    |  |
|                  | Long / Short                                   | Long                                   |  |
|                  | Download AD File<br>Download CC/OC File        | Downlod AD File<br>Download CC/OC File |  |
|                  | Screening Location                             | cbfc mumbai                            |  |
|                  | Date of Screening *                            | 27/11/2024                             |  |
|                  | Examination Officer Name                       | anusaya parab                          |  |
|                  | Committee Type                                 | Examination Committee Formation        |  |
|                  | Background *<br>(Not more than 250 characters) |                                        |  |
|                  | Content *                                      |                                        |  |

• Examination officer can download the AD/CC files uploaded by applicant for multiple language films.

|   |                                                               | Initial Reaction *                           | Clear U                         | ~            |         |             |        |
|---|---------------------------------------------------------------|----------------------------------------------|---------------------------------|--------------|---------|-------------|--------|
|   |                                                               | Discussion<br>(Not more than 250 characters) |                                 |              |         |             |        |
|   |                                                               | Hearing<br>(Not more than 250 characters)    |                                 |              |         |             |        |
|   | Reason for Recommendation *<br>(Not more than 250 characters) |                                              | Content is suitable for all typ | e of Viewers |         |             |        |
|   |                                                               | Final Certificate Type *                     | U                               | ~            |         |             |        |
|   |                                                               | Overall Opinion of Panel Members             | Unanimous                       | ~            |         |             |        |
|   |                                                               | MEMBER                                       | DETAILS                         |              |         |             |        |
| # | CBFC ID                                                       | Member Name                                  | Membe                           | г Туре       | Present | Is Stand By | Report |
| 1 | NMUM2017000216                                                | mahesh Test                                  | Panel M                         | lember       |         | 0           | Ø      |
| 2 | NMUM2017000205                                                | Somesh test                                  | Panel M                         | lember       |         | 0           | 8      |
| 3 | NMUM2017000126                                                | pm_HITA RAI                                  | Panel M                         | lember       |         |             | 8      |
|   |                                                               |                                              |                                 |              | -       | -           | -      |

• Attendance of the Committee members can be marked as shown in the above screen. Committee formation logic such as Male –female ratio, number of committee members applicable will be checked for the members who are marked as present.

| Supporting Documents |                      |                   |                       |     |  |  |  |  |
|----------------------|----------------------|-------------------|-----------------------|-----|--|--|--|--|
| Upload Documents     |                      |                   |                       |     |  |  |  |  |
| Document Type        | EC/RC Reports        |                   |                       |     |  |  |  |  |
| Browse               |                      |                   |                       |     |  |  |  |  |
|                      | Max Size: 34334.00KB | Uploaded: 21.88KB | Remaining: 34312.12KB | Add |  |  |  |  |
| Available Documents  | s (1)                |                   |                       |     |  |  |  |  |
| EC/RC Reports        | - Form-VIII          | dup.pdf (21       | 1.88KB)               | x   |  |  |  |  |
|                      |                      |                   |                       | ОК  |  |  |  |  |

• In case of Feature film where decision is not unanimous, scanned images of Examination reports of individual committee members needs to be uploaded. User can click on the icon in the reports column for each member. Following screen will appear to select the scanned copy and upload the same.

|   |                                                     |                |          | OTHER MEMBER | S           |             |            |             | Q      |
|---|-----------------------------------------------------|----------------|----------|--------------|-------------|-------------|------------|-------------|--------|
| # | CBFC ID                                             | Member Name    |          |              |             | Member Type | Present    | Is Stand By | Report |
| 1 | DMUM2017000303                                      | Mumbai_ro test |          |              |             | RO          | ≤          | 0           | 8      |
| 2 | DMUM2017000224                                      | Swati Sachan   |          |              | CEO         |             |            | 8           |        |
|   | Submission of Examination Report No. of Members : 2 |                |          |              |             |             |            |             |        |
| # | Cut No                                              | Cut/Insertion  | Location | CUTS DETA    | Description |             | Guidelines |             |        |
| 1 | Catino                                              | Cubinsertion   | Location |              | Description |             | Guidennes  |             |        |
| - |                                                     |                |          |              |             |             |            |             |        |
|   |                                                     |                |          |              |             |             |            |             |        |
|   |                                                     |                |          |              |             |             |            |             |        |
|   |                                                     |                |          |              |             |             | No.        | of Cuts : 0 |        |
|   |                                                     |                |          |              |             |             |            | Submit      | Close  |

- In case screening was attended by any other members who were not part of the original committee can be added in the "Other Members" Grid.
- To add Cuts, click on the "Cut Details Grid' Following screen will pop-up.

| ✔ Ok 🕂 New 🛅 Delete | X Close                                          |
|---------------------|--------------------------------------------------|
| Cuts No *           | 1                                                |
| Cuts / Insertion *  | Cut                                              |
| Location *          | 12                                               |
| Description *       | Remove the Song                                  |
| Guidelines *        | As per the Guidelines for U song is not suitable |
|                     |                                                  |

- .User can enter multiple cut details one by one and keep on adding the same to the "Cut Details" grid on the main page.
- After all the entries made, User can click on Submit button to finally submit the Examination Committee Report. Following success message will be displayed.

|            | Message                                    |    |
|------------|--------------------------------------------|----|
|            | Examination report submitted Successfully. |    |
|            | ОК                                         |    |
|            |                                            |    |
|            |                                            |    |
| Version1.3 | Nov 2024                                   | 66 |

# 6.2. Submit the examination / revising Committee Report prepared by RGO.

• Report generated by RGO will be displayed to the EO / PO under the bucket "Pending for Submission of Examination report.

| 😑 Pendi<br>😑 - Hi | ng for Submission of Examin<br>gh Priority | ation Report     |                      |                  |                      | 4 0                 | 0  |
|-------------------|--------------------------------------------|------------------|----------------------|------------------|----------------------|---------------------|----|
|                   | Acknowledgement No.                        | Name of the Film | Language Of the Film | Type of the Film | Name of the Producer | Certificate Type Re | qu |
|                   | 1A010803201700290                          | KHUBSOORAT       | Hindi                | 2-D              | vinod khanna         | UA                  | _  |

• Click on the application for which report needs to be submitted. Following screen will appear.

| Action on Click                  |   |
|----------------------------------|---|
| Submission of Examination Report |   |
| View Reports                     |   |
|                                  |   |
|                                  |   |
| Clos                             | e |

- If user selects View report option, Examination report will be displayed in noneditable format as filled by Report Generation Officer.
- For Report submission User needs to select "Submission of Examination report" option. Following screen will be displayed.

| Submission of Examination Report |                   |
|----------------------------------|-------------------|
| Asia suite dram ant Number       | 14010002001700000 |
| Name of the Applicant            | vinod khanna      |
| Name of the Film                 | KHUBSOORAT        |
| Name of the Producer             | vinod khanna      |
| Language of the Film             | Hindi             |
| Type of the Film                 | 2-D               |
| Screening Location               | Banglor INOX      |
| Date of Screening *              | 13/03/2017        |
| Examination Officer Name         | ranjit Jadhav     |

• Complete report generated by Report generation officer will be displayed in editable form. User can make changes if required and click on submit button. Following success message will be displayed.

Version1.3

| U       | ser Manual: ecinepramaan -Ver. 1.3         |
|---------|--------------------------------------------|
| Message |                                            |
|         | Examination report submitted Successfully. |
|         | ОК                                         |

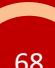

\_..\_..

.....

## 7. Report Generation Officer (RGO)

Report Generation Officer can generate the Examination report or Revising Committee Report for which he/she had been appointed while committee formation. Following are the steps for generating Revising Committee Report. Same steps needs to be followed for generation of examination Report.

• Click on the bucket named "Revising Committee Report" on the Dashboard.

| Dashboa            | ard                                      |                                |                               |                                | 📕 High 📕 Mediun                | n 📕 Low |
|--------------------|------------------------------------------|--------------------------------|-------------------------------|--------------------------------|--------------------------------|---------|
| 😑 Revisi<br>🖃 - Hi | ng Committee Report<br>igh Priority      |                                |                               |                                | 6 0<br>6                       | 0       |
|                    | Acknowledgement No.<br>1A010803201700290 | Name of the Film<br>KHUBSOORAT | Language Of the Film<br>Hindi | Date Of Application 08/03/2017 | Name of EO/PO<br>ranjit Jadhav | Â       |

- List of films will be displayed for which Revising committee report generating is pending.
- Select the film for which Revising Committee Report needs t be prepared. Following screen will be displayed.

| mission of Examination Report    |                   |
|----------------------------------|-------------------|
|                                  |                   |
| Acknowledgement Number           | 1A010803201700290 |
| Name of the Applicant            | vinod khanna      |
| Name of the Film                 | KHUBSOORAT        |
| Submission of Examination Report | vinod khanna      |
| Language of the Film             | Hindi             |
| Type of the Film                 | 2-D               |
| Screening Location               | Banglor INOX      |
| Date of Screening *              | 13/03/2017        |
| Examination Officer Name         | ranjit Jadhav     |

• Fields related to Film details will be auto-populated as shown above

| Committee Type                                                | Revising Committee                                           |
|---------------------------------------------------------------|--------------------------------------------------------------|
| Background *<br>(Not more than 250 characters)                | Film is about a Real Life Incidence                          |
| Content *<br>(Not more than 250 characters)                   | Contents are based on a Novel with the<br>same title as Film |
| Initial Reaction *                                            | U with Cuts                                                  |
| Discussion<br>(Not more than 250 characters)                  |                                                              |
| Hearing<br>(Not more than 250 characters)                     |                                                              |
| Reason for Recommendation *<br>(Not more than 250 characters) | Some contents in the Item song are not suitable for U        |

• RGO need to provide inputs for all the mandatory fields as shown above.

|   |                | Final Certificate Type *<br>Overall Opinion of Panel Members | U       | ×<br>×      |          |             |        |    |
|---|----------------|--------------------------------------------------------------|---------|-------------|----------|-------------|--------|----|
|   |                | MEMBER                                                       | DETAILS |             |          |             |        |    |
| # | CBFC ID        | Member Name                                                  | N       | 1ember Type | Present  | Is Stand By | Report |    |
| 1 | NMUM2017000196 | Sachin Mishra                                                | P       | anel Member |          |             | 8      | ^  |
| 2 | NMUM2017000152 | PM_ISHIKA JOSHI                                              | P       | anel Member |          |             | 8      |    |
| 3 | NMUM2017000062 | PM_Gita joshi                                                | P       | anel Member |          |             | 8      |    |
| 4 | NMUM2017000073 | PM_sita joshi                                                | P       | anel Member |          |             | Ø      | ~  |
|   |                |                                                              |         |             | No. of N | lembers : 8 |        |    |
|   |                | OTHER ME                                                     | MBERS   |             |          |             | (      | Q  |
| # | CBFC ID        | Member Name                                                  |         | Member Type | Present  | Is Stand B  | y Repo | rt |
| 1 | DMUM2017000022 | Rajnit Jadhav                                                |         | Chairman    |          |             | Ø      |    |
| 2 | DMUM2017000070 | RO_Amrut rathore                                             |         | RO          |          |             | Ø      |    |

- RGO can add list of Other members who have attended the screening but were not part of the committee.
- In case of Feature film and if decision is not unanimous RGO needs to click on the icon provided in the report column of the "Member Details" grid in front of each committee member and browse and upload the scanned copy of the Examination report submitted by Individual Committee Members.
- To add CUT details, RGO needs to click on the Cut details Grid. Following screen will appear.

\_..\_..\_

Nov 2024

|                    | USCI Mu  | nual. echiepraniaan -ver. 1.5                           |
|--------------------|----------|---------------------------------------------------------|
| ✓ Ok +New          | 前 Delete | × Close                                                 |
| Cute No.*          |          | 1                                                       |
| Cuts / Insertion * |          | L<br>Cut                                                |
| _ocation *         |          | 12                                                      |
| Description *      |          | Remove few suggested Steps from the Item Song           |
| Guidelines *       |          | Suggestions are as per the guidelines for U certificate |

- RGO can enter the CUT details and click on "OK" button. Details will be populated in the Cut Details grid on the main page.
- After filling up the report, when RGO clicks on Submit, following message will appear.

| Message |                                            |
|---------|--------------------------------------------|
|         | Examination report submitted Successfully. |
|         | ОК                                         |

## 8. Certificate Issuance Officer (CIO)

Certificate Issuance Officer can perform following tasks on eCinePramaan

- I. Upload the scanned copy of the signed Certificate
- II. Handover the signed Certificate to the Producer
- III. Print the Duplicate Certificate, Upload the scanned copy of the same and Handover the Duplicate certificate to the Producer

## 8.1. Certificate Upload

• Click on the bucket named "Pending for Certificate Upload" on the Dashboard.

| Dashboa                        | ard                 | 📕 High 📕 Medium 📕 Low |                      |                  |                      |   |
|--------------------------------|---------------------|-----------------------|----------------------|------------------|----------------------|---|
| Pending for Certificate Upload |                     |                       |                      |                  | 161 0                | 0 |
| ⊟ - High Priority              |                     |                       |                      |                  | 161                  |   |
|                                | Acknowledgement No. | Name of the Film      | Language Of the Film | Type of the Film | Name of the Producer | ^ |
|                                | 02013101201716836   | KING KONG FRESH L     | English              | 2-D              | Anuj gfh shah        |   |
|                                | 01010202201717034   | Developer Ka Release  | Hindi                | 2-D partly 3-D   | Anuj gfh shah        |   |
|                                | 01010202201717045   | Bingo_Fresh           | Hindi                | Video            | Karan Johar          |   |
|                                | 01010302201717406   | Dosti                 | Hindi                | Video            | Karan Johar          |   |
|                                | 1A010202201717311   | Veer Zaara            | English              | 2-D              | Anuj gfh shah        |   |
|                                | 1001000001717300    | MOHHABATE \$10        | Fnalieh              | 2 N              | Anui afh shah        | ~ |

• Click on the list of films displayed on the Dashboard for which Certificate needs to be uploaded. Following screen will appear.

| Certificate Upload   |                     |
|----------------------|---------------------|
|                      |                     |
| Acknowledgement N    | 0.02013101201716836 |
| Application Date     | 01/02/2017          |
| Name of the Film     | KING KONG FRESH L   |
| Upload Certificate * | 8                   |
|                      |                     |
|                      | Close Submit        |

• Click on the browse button, select the certificate and click on Submit button. Certificate will be uploaded back into the system for future reference.
## 8.2. Duplicate Certificate Issuance

• Click on the bucket named "Pending for Duplicate Certificate Issuance" on the Dashboard.

| Pending for Duplicate Certificate Issuance |                     |                  |                   |                     | 10 0         | 0 |
|--------------------------------------------|---------------------|------------------|-------------------|---------------------|--------------|---|
| 😑 - Hi                                     | gh Priority         |                  |                   |                     | 10           |   |
|                                            | Acknowledgement No. | Certificate No.  | Name of the Film  | Date Of Application | Pending From | ^ |
|                                            | 04010302201717360   | CFL/2/1/2017-MUM | KING KONG FRESH L | 03/02/2017          | 03/02/2017   |   |
|                                            | 04011002201718333   | VIS/4/1/2017-MUM | Haunted           | 10/02/2017          | 10/02/2017   |   |
|                                            | 04011402201700010   | CIS/1/4/2017-MUM | TISARI MANZIL     | 14/02/2017          | 14/02/2017   |   |
|                                            | 04011402201700032   | CIS/3/2/2017-MUM | Chota Chetan      | 14/02/2017          | 14/02/2017   |   |

• List of films pending for duplicate certificate issuance will be displayed. Click on the film for which duplicate certificate needs to be issued. Following screen will appear.

| Duplicate Certificate Issue & Upload                                                             |                                                                                 |
|--------------------------------------------------------------------------------------------------|---------------------------------------------------------------------------------|
| Original Certifica<br>Acknowledgeme<br>Application Date<br>Name of the Film<br>Upload Certificat | VIS/4/1/2017-MUM       No.     04011002201718333       10/02/2017       Haunted |
|                                                                                                  | Close Submit                                                                    |

- Click on the link provided as Original Certificate Number. Scanned copy of the signed Original certificate will be displayed.
- CIO will print the same, apply rubber stamp as duplicate, sign the same, scan the same.
- Scanned copy of duplicate certificate needs to be uploaded back into the system.
- Click on submit to close the case.

## 8.3. Certificate Handover

• Click on the bucket named "Pending for Certificate Handover" on the Dashboard.

| <ul> <li>Pending for Certificate Handover</li> <li>High Priority</li> </ul> |                     |                  |                  |                     | 15 0<br>15   | 0 |
|-----------------------------------------------------------------------------|---------------------|------------------|------------------|---------------------|--------------|---|
|                                                                             | Acknowledgement No. | Certificate No.  | Name of the Film | Date Of Application | Pending From | ^ |
|                                                                             | 04011402201700032   | CIS/3/2/2017-MUM | Chota Chetan     | 14/02/2017          | 02/03/2017   |   |
|                                                                             | 04010303201700020   | CIS/3/6/2017-MUM | Badlapur         | 03/03/2017          | 03/03/2017   |   |

• List of films for which Certificate needs to be handover will be displayed. User can select the film for which he/she wants to handover the certificate to the Producer/ Following screen will be displayed.

| Certificate Handover      |                                                                         |
|---------------------------|-------------------------------------------------------------------------|
|                           |                                                                         |
| Certificate No. *         | CIS/3/2/2017-MUM                                                        |
| Certificate Date          | 13/02/2017                                                              |
| Original Language of Film | Hindi                                                                   |
| Name of the Film          | Chota Chetan                                                            |
| Remark *                  | Certificate handed over to the Authorized<br>Representative of Producer |
|                           |                                                                         |

• CIO needs to Provide remarks and click on "Submit" button to mark the certificate as Handed Over to the Applicant. Following message will be displayed.

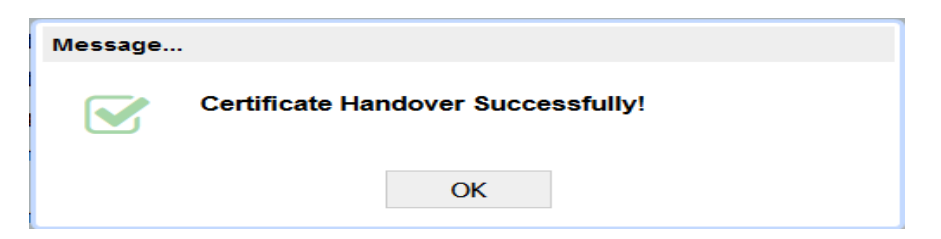